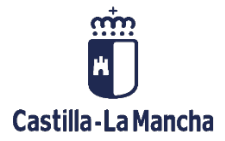

# **Cajas Pagadoras**

# Anticipos Caja Fija

Movimientos en Libro de Caja

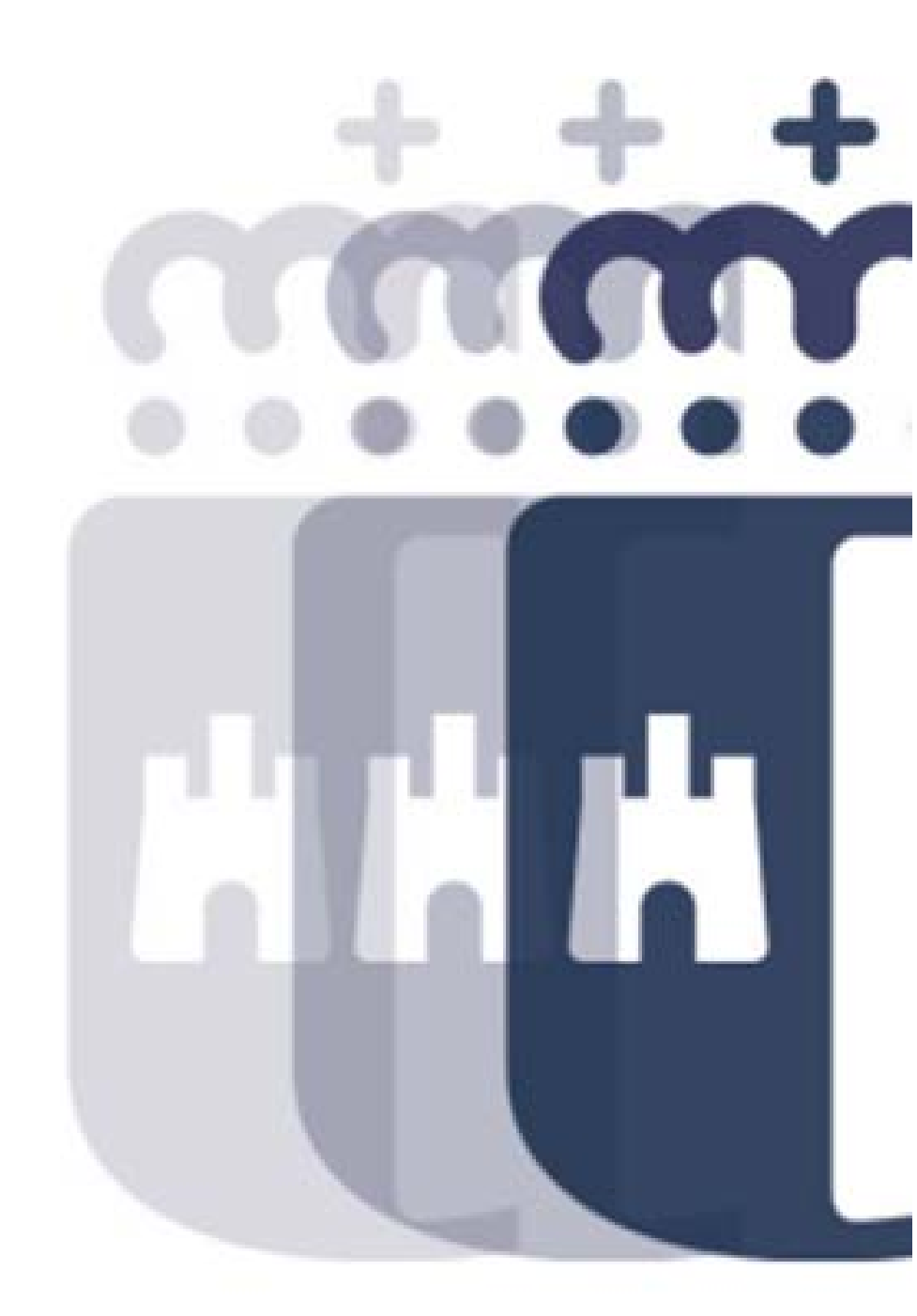

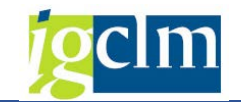

# Índice

| 1. Mov  | /imientos3                                              |
|---------|---------------------------------------------------------|
| 1.1. An | nticipos de Caja Fija                                   |
| 1.1.1   | Operaciones de Banco4                                   |
| 1.1     | 1.1.1 MovimientosInternos de Gastos4                    |
| 1.1     | 1.1.2 Movimientos Internos de Ingresos7                 |
| 1.1     | 1.1.3 Ingresos de Devoluciones de Pagos Anticipados9    |
| 1.1     | 1.1.4 Registro de Facturas de ACF11                     |
| 1.1     | 1.1.5 Registro de Facturas de Pagos Anticipados19       |
| 1.1     | 1.1.6 Aumento de Pagos Anticipados21                    |
| 1.1.2   | 2 Caja Metálico                                         |
| 1.1     | 1.2.1 Registro de Fondos en Caja Metálico24             |
| 1.1     | 1.2.2 Pago de Fondos a Caja Metálico26                  |
| 1.1     | 1.2.3 Registro de Facturas en Caja Metálico27           |
| 1.1     | 1.2.4 Anulación del Pago de Facturas de Caja Metálico32 |
| 1.1     | 1.2.5 Devolución de Caja Metálico al Banco35            |
| 1.      | 1.2.6 Impresión dotación fondos de caja metálico37      |
| 1.2 Cor | nsulta de Movimientos                                   |

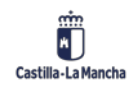

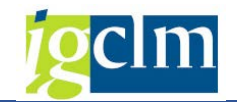

## 1. Movimientos

Existen 2 carpetas con opciones relacionadas sobre Anticipos de caja fija y gastos a justificar. Y, aparte, dos opciones: documentos de justificación y consulta de movimientos. El menú queda de la siguiente manera:

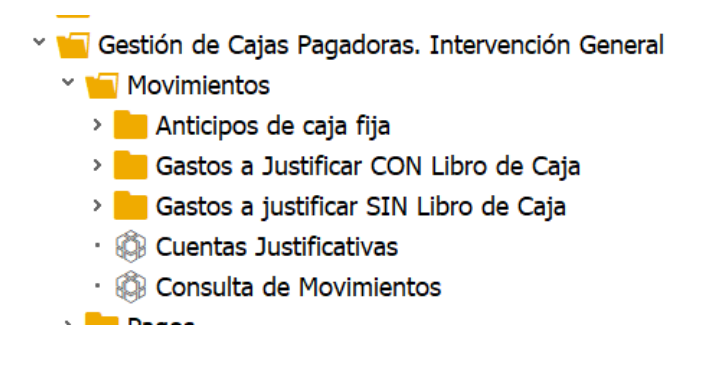

## 1.1. Anticipos de Caja Fija

Esta carpeta contiene las opciones relacionadas con los Anticipos de Caja Fija. Se han creado dos subcarpetas, una con las operaciones de banco y otra con las operaciones que afectan a la caja metálico. Vamos a ver en detalle estas subcarpetas y las opciones que contienen.

## ~ 📹 Anticipos de caja fija

- V i Operaciones de Banco
  - Movimientos Internos de Gastos
  - 🟟 Movimientos Internos de Ingresos
  - 🚯 Ingresos por devoluciones de Pagos Anticipados
  - · 🚯 Registro de Facturas de ACF
  - · 🟟 Registro de Facturas de Pagos Anticipados
  - Aumento de Pagos Anticipados
- 🕆 📒 Caja metálico
  - · 🚯 Registro de fondos en caja metálico
  - Pagos de fondos a caja metálico
  - 🚯 Registro de facturas de caja metálico
  - · Anulación de pago de facturas de caja metálico

  - · 🚯 Impresión de dotación de fondos de caja metálico

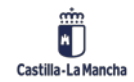

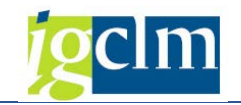

## 1.1.1 Operaciones de Banco

Contiene las opciones relacionadas con las operaciones de banco.

## **1.1.1.1** Movimientos Internos de Gastos

Desde opción del menú, el Cajero Pagador puede registrar los movimientos de gastos de la caja, tras introducir la Sociedad de la Caja y el nº del Libro de Caja.

| ⊡ S <u>e</u> lección | <u>T</u> ratar | <u>P</u> asar a | <u>S</u> istema | <u>A</u> yuda |        |      |      |       |          |     |  |
|----------------------|----------------|-----------------|-----------------|---------------|--------|------|------|-------|----------|-----|--|
| Ø                    |                | • 4             |                 | 🙆 🚷           | l H    | 間:   | 0101 | 1 🕄 🛙 | <b>X</b> | 🔞 🖪 |  |
| Movimie              | ntos II        | nternos         | de la C         | Caja - S      | Selecc | ción |      |       |          |     |  |
|                      |                |                 |                 |               |        |      |      |       |          |     |  |
| Selección de D       | )atos          |                 |                 |               |        |      |      |       |          |     |  |
| Sociedad de la       | a Caja         | c499            |                 |               |        |      |      |       |          |     |  |
| Nº Libro Caja        |                | c499            |                 |               |        |      |      |       |          |     |  |
|                      |                |                 |                 |               |        |      |      |       |          |     |  |

Las Operaciones de Gastos con cargo a la cuenta corriente que se pueden ejecutar son:

- Pagos Anticipados
- Intereses de C/C a SSCC
- Reintegros a SSCC

Vemos con detalle la pantalla que se nos muestra tras introducir los datos de la sociedad y el libro de caja:

| Selección Tracal Pasar a                                                                              |                                                                                                    |              |                        |             |             |
|----------------------------------------------------------------------------------------------------|----------------------------------------------------------------------------------------------------|--------------|------------------------|-------------|-------------|
| •                                                                                                    | 4 🗏   😋 🚱   🎚                                                                                                    | 3 HA (K)   🏵 | ) 🔁 🞝 🕄 🔛 🖉            | 🔞 🖪         |             |
| Movimientos Interno                                                                                   | os de la Caia                                                                                                    |              |                        |             |             |
|                                                                                                    | is ac la caja                                                                                                    |              |                        |             |             |
| Anadir 🛄 Eliminar                                                                                     |                                                                                                    |              |                        |             |             |
| elección de Datos                                                                                     |                                                                                                    | Visualiz.sal | dos p.interv.a visual. |             |             |
| Interv. a visual                                                                                      |                                                                                                    | Saldo Inic   | ial                    | 659,7       | 9 EUR       |
| 28.05.2012 28.05.201                                                                                  | 2                                                                                                    | + Total in   | gresos efectivo        | 0,0         | 0 EUR Ctd.: |
| Hoy                                                                                                   | <u>i</u> .                                                                                                    | - Total ga   | istos efectivo         | 0,0         | 0 EUR Ctd.: |
| Semana Actual                                                                                         |                                                                                                    | Saldo AC     | F 659,79               | Saldo GJ    | 0,00        |
| Mes Actual                                                                                            | 4                                                                                                    |              |                        |             |             |
| Sociedad de la C499 C.Pag<br>1º Libro Caja C499 C.PAG<br>iociedad JCCM Junta                          | .SS.CC.Economía<br>3.SS.CC.ECONOMÍA<br>Castilla-La Mancha                                                                                                    |              |                        |             |             |
| Sociedad de la C499 C.P.ag<br>19 Libro Caja C499 C.P.Ad<br>isociedad JCCM Junta<br>Gastos             | n.SS.CC.Economía<br>5.SS.CC.ECONOMÍA<br>Castilla-La Mancha                                                                                                    |              |                        |             |             |
| Sociedad de la C499 C.P.ag<br>19 Libro Caja C499 C.P.AG<br>iociedad JCCM Junta<br>Gastos<br>Operación | J.SS.CC.Economía<br>J.SS.CC.ECONOMÍA<br>Castila-La Mancha<br>Importe                                                                                                    | S. Ic        | Tercero Nombre         | del tercero | Referencia  |
| iociedad de la C499 C.P.ag<br>1º Libro Caja C499 C.P.AG<br>iociedad JCCM Junta<br>Gastos              | J.SS.CC.Economía<br>S.SS.CC.ECONOMÍA<br>Castilla-La Mancha                                                                                                    | S Ic         | Tercero Nombre         | del tercero | Referencia  |
| iociedad de la C499 C.P.ag<br>1º Libro Caja C499 C.P.AG<br>iociedad JCCM Junta<br>Gastos              | J.SS.CC.Economía<br>S.SS.CC.ECONOMÍA<br>Castila-La Mancha                                                                                                    | S Ic         | Tercero Nombre         | del tercero | Referencia  |
| iociedad de la C499 C.P.Ag<br>1º Libro Caja C499 C.P.AG<br>iociedad JCCM Junta<br>Gastos              | J.SS.CC.Economía<br>S.SS.CC.ECONOMÍA<br>Castila-La Mancha                                                                                                    | S Ic         | Tercero Nombre         | del tercero | Referencia  |
| ociedad de la C499 C.Pag<br>1º Libro Caja C499 C.PAG<br>isociedad JCCM Junta<br>Gastos                | J.SS.CC.Economía<br>S.SS.CC.ECONOMÍA<br>Castila-La Mancha<br>Importe                                                                                                    | S., IC       | Tercero Nombre         | del tercero | Referencia  |
| ociedad de la C499 C.Pag<br>1º Libro Caja C499 C.PAG<br>Sociedad JCCM Junta<br>Gastos                 | Instruction of the second second seco | S Ic         | Tercero Nombre         | del tercero | Referencia  |
| ociedad de la C499 C.Pag<br>19 Libro Caja C499 C.PAG<br>Sociedad JCCM Junta<br>Gastos                 | Instruction of the second second seco | S Ic         | Tercero Nombre         | del tercero | Referencia  |
| ociedad de la C499 C.Pag<br>19 Libro Caja C499 C.PAC<br>Sociedad JCCM Junta<br>Gastos                 | Instruction of the second second seco | S Ic         | Tercero Nombre         | del tercero | Referencia  |

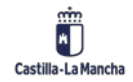

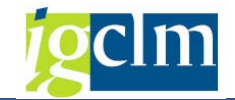

En la parte superior izquierda está la Selección de Datos Selección de Datos

| Selección de Datos |         |             |             |
|--------------------|---------|-------------|-------------|
| Interv. a visual   |         |             | ]           |
| 28.05.2012         | 28.05.2 | 012         |             |
| Но                 | у       |             |             |
| Semana             | Actual  |             |             |
| Mes A              | ctual   |             |             |
| Ejercicio          | Actual  |             |             |
|                    |         |             | ]           |
| Sociedad de la     | C499 C. | Pag.SS.CO   | C.Economía  |
| Nº Libro Caja      | C499 C. | PAG.SS.C    | C.ECONOMÍA  |
| Sociedad           | JCCM Ju | nta Castill | a-La Mancha |

Tenemos la posibilidad de visualizar los datos en intervalos de tiempo predefinidos. Se puede elegir el día actual, semana actual, mes y ejercicio actual, así como ir variando este intervalo con las flechas a izquierda y derecha de cada opción:

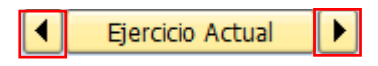

Justo debajo, aparece el cuadro de registro de movimientos. Para registrar movimientos de Gastos sólo deberemos seleccionar la operación contable e introducir los valores en los campos.

| Operación | Importe | 5 | 5 Ic | <br>Tercero | Nombre del tercero | Referenci | а |
|-----------|---------|---|------|-------------|--------------------|-----------|---|
|           |         |   |      |             |                    |           |   |
|           |         |   |      |             |                    |           |   |
|           |         |   |      |             |                    |           |   |
|           |         |   |      |             |                    |           |   |
|           |         |   |      |             |                    |           |   |
|           |         |   |      |             |                    |           |   |
|           |         |   |      |             |                    |           |   |
|           |         |   |      |             |                    |           |   |
|           |         |   |      |             |                    |           |   |
|           |         |   |      |             |                    |           |   |

De estos campos, algunos serán obligatorios, otros opcionales y otros visibles no modificables (no podrán modificarse y aparecen en color gris). Existen más campos que los que vemos, deberemos mover la barra de desplazamiento para poder visualizarlos.

Dentro de estos campos, destacan:

**OPERACIÓN CONTABLE**: Indica qué tipo de movimiento queremos registrar. En cuanto a movimientos de gastos, se ha descrito unas opciones que aparecen si se pulsa F4 ó se utiliza el

matchcode (ayuda de búsqueda) Esta es la pantalla con las opciones de Gastos que nos aparece:

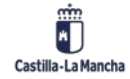

Cajas Pagadoras – Movimientos en Libro de Caja

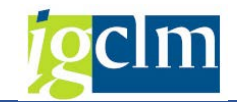

| [같 이 | per.cont                        | able libro caja (1) 3 Entradas encontradas | × |  |  |  |
|------|---------------------------------|--------------------------------------------|---|--|--|--|
|      | Restricci                       | iones                                      |   |  |  |  |
|      |                                 | V                                          |   |  |  |  |
|      | ⊠間                              |                                            |   |  |  |  |
| Soc. | Nº o                            | Operación contable                         |   |  |  |  |
| C499 | 6                               | PAGOS ANTICIPADOS                          |   |  |  |  |
| C499 | C499 14 INTERESES DE C/C A SSCC |                                            |   |  |  |  |
| C499 | C499 15 REINTEGROS A SSCC       |                                            |   |  |  |  |
|      |                                 |                                            |   |  |  |  |
| 31   | 3 Entradas encontradas          |                                            |   |  |  |  |

Las vemos con más detalle:

Pagos Anticipados: Con esta opción se registrarán los anticipos que pague el Cajero.

**Intereses de C/C a SSCC**: Con esta opción se registrará la remisión a la Tesorería General de los intereses que se hayan generado en la c/c de la Caja.

**Reintegros a SSCC**: Con esta opción se registrarán las remisiones a la Tesorería General de los ingresos que se produzcan en la c/c de la Caja que no se correspondan con los libramientos de fondos de anticipos de caja fija, tales como ingresos por reintegros de pagos indebidos ó excesivos de facturas, cancelación del saldo de la c/c, cancelación o disminución del anticipo de caja fija concedido, etc.

## IMPORTE: Es el importe de la operación

**ESTATUS DE LA OPERACIÓN**: Situación de la operación. Lo cumplimenta el sistema automáticamente. Es un campo importante pues nos indica en qué estado se encuentra el registro que hemos introducido.

**ACREEDOR**: Será el acreedor al que se le abona la operación (anticipo, intereses,...). Debe estar dado de alta en la sociedad de la Caja como copia del que ya exista en la sociedad general (JCCM; SCM2,...).

**NOMBRE**: Nombre del acreedor introducido en el campo anterior. Lo cumplimenta automáticamente el sistema una vez completados todos los campos obligatorios.

**REFERENCIA**: campo opcional para introducir una identificación de la operación.

FECHA DOCUMENTO: Fecha de la operación que estamos realizando.

**FECHA CONTABILIZACION**: La cumplimenta el sistema automáticamente al grabar el movimiento interno.

**TEXTO DE POSICIÓN**: Texto libre explicativo de la operación. Es opcional.

**VIA DE PAGO**: Se consignará la vía de pago por la que se pagará la operación 'T' para transferencia y 'C' para cheque.

**Nº DE CHEQUE**: Este campo será obligatorio cumplimentarlo en el caso de haber elegido vía de pago 'C' cheque. En otro caso, dejarlo en blanco.

**TP.BCO.INTERL**: Se indicará el código del banco del tercero al que se le paga. Si pulsamos el matchcode de este campo, nos aparecen los bancos disponibles pare el acreedor introducido. Este campo será obligatorio en el caso de que se elija la vía de pago 'T' Transferencia. En otro caso, dejarlo en blanco.

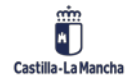

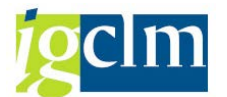

Los campos Cuenta Mayor, Sociedad, Ejercicio, Nº documento interno, Documento anulación, Sociedad, Ejercicio, Nº Documento y Código de Esquema se cumplimentarán **automáticamente** una vez grabada la operación correspondiente. Se trata de datos de contabilidad general.

Otra parte de la pantalla de Movimientos internos es la que aparece en la imagen siguiente:

**Añadir Eliminar** Son 2 botones desde los cuales podemos añadir un registro o eliminarlo. Sólo se pueden eliminar registros no pagados.

Para eliminar un registro, deberemos seleccionar la línea del registro a eliminar. Lo haremos pulsando en el botón de cabecera de línea. Toda la línea pasa a tener un color anaranjado. Luego pulsaremos en el botón Eliminar.

EINTEGROS A SSCC 2,00 72 300000642 01.12.2006 01.12.2006

Las operaciones hay que guardarlas una a una. Es decir, registramos y guardamos registro a

registro. Previamente a pulsar en el botón guardar , podemos dar al Enter del teclado. Se realizan validaciones con el registro a guardar pero sin guardarlo. Si existe algún error, nos lo indicará y aún estaremos a tiempo de modificarlo. Si no indica nada, pulsamos en el botón guardar y quedarán actualizados los importes y saldos de la caja.

Estos campos muestran el importe total en euros de los movimientos totales registrados en el libro de caja en el periodo indicado en la selección

|    |   |       |      |          | s p.interv.a visual. | Visualiz.saldos           |  |  |
|----|---|-------|------|----------|----------------------|---------------------------|--|--|
|    |   |       | EUR  | 1.509,89 |                      | Saldo Inicial             |  |  |
| 3  |   | Ctd.: | EUR  | 9.012,28 | sos efectivo         | + Total ingresos efectivo |  |  |
| 21 | 2 | Ctd.: | EUR  | 5.193,28 | s efectivo           | - Total gastos efectivo   |  |  |
|    |   |       | 0,00 | Saldo GJ | 5.328,89             | Saldo ACF 5.328,89        |  |  |
|    |   |       | 0,00 | Saldo GJ | 5.328,89             | Saldo ACF                 |  |  |

<u>Nota</u>: Podemos comprobar que el importe disponible aparece desglosado en Saldo ACF (saldo de caja para Anticipos de Caja Fija) y Saldo GJ (saldo de Gastos a Justificar)

| Ctd.: | 3 |
|-------|---|
|       |   |

Los campos situados en la derecha <sup>Ctd.: 21</sup>, lo que muestran es el nº de registros que se han hecho en cada apartado y en las fechas seleccionadas.

## 1.1.1.2 Movimientos Internos de Ingresos

Desde opción del menú, el Cajero Pagador puede registrar los movimientos de ingresos de la caja, tras introducir la Sociedad de la Caja y el nº del Libro de Caja.

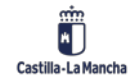

Cajas Pagadoras – Movimientos en Libro de Caja

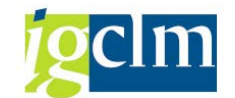

## Movimientos Internos de Ingresos de la Caja - Selección

| Selección de Datos  |      |
|---------------------|------|
| Selección de Datos  |      |
| Sociedad de la Caja | C499 |
| Nº Libro Caja       | C499 |
|                     | 045  |

Las Operaciones de Ingresos con cargo a la cuenta corriente que se pueden ejecutar son:

- Reintegros Pago en exceso
- Intereses

| Movimientos Internos                                                                                                    | de Ingresos de l                                    | la Caj | ja      |                |           |          |          |      |       |          |
|----------------------------------------------------------------------------------------------------|-----------------------------------------------------|--------|---------|----------------|-----------|----------|----------|------|-------|----------|
| 🗋 Añadir 🛛 🛅 Eliminar                                                                                                    |                                                     |        |         |                |           |          |          |      |       |          |
| Selección de Datos                                                                                                    |                                                     | Visua  | aliz.sa | ldos p.interv. | a visual. |          |          |      |       |          |
| Interv. a visual                                                                                                    |                                                     | Sald   | o Inic  | ial            |           |          | 659,79   | EUR  |       |          |
| 28.05.2012 - 28.05.2012                                                                                                    |                                                     | + T(   | otal ir | gresos efect   | ivo       |          | 0,00     | EUR  | Ctd.: | 0        |
| Hoy                                                                                                    |                                                     | - To   | tal ga  | astos efectivo |           |          | 0,00     | EUR  | Ctd.: | 0        |
| Semana Actual                                                                                                    |                                                     | Salo   | do AC   | F 659,79       |           |          | Saldo GJ | 0,00 | )     |          |
| Ejercicio Actual            Sociedad de la         C499           C.Pag.SS           Nº Libro Caja         C499           Sociedad         JCCM           Junta Ca | 5.CC.Economía<br>S.CC.ECONOMÍA<br>sstilla-La Mancha |        |         |                |           |          |          |      |       |          |
| Operación                                                                                                    | Importe                                             | C I    | ic .    | Tercero        | Nombre de | tercero  |          |      |       |          |
|                                                                                                    |                                                     | 5 1    | C       | Tercero        | Nombre de | rtercero |          |      |       |          |
|                                                                                                    | <u> </u>                                            |        |         |                |           |          |          |      |       |          |
|                                                                                                    |                                                     |        |         |                |           |          |          |      |       |          |
|                                                                                                    |                                                     |        |         |                |           |          |          |      |       |          |
|                                                                                                    |                                                     | _      |         |                |           |          |          |      |       |          |
|                                                                                                    |                                                     |        |         |                |           |          |          |      |       |          |
|                                                                                                    |                                                     | _      |         |                |           |          |          |      |       |          |
|                                                                                                    |                                                     |        |         |                |           |          |          |      |       | <b>^</b> |

De estos campos, algunos serán obligatorios, otros opcionales y otros visibles no modificables (no podrán modificarse y aparecen en color gris). Existen más campos que los que vemos, deberemos mover la barra de desplazamiento para poder visualizarlos. Dentro de estos campos, destaca:

**OPERACIÓN CONTABLE**: Indica qué tipo de movimiento queremos registrar. En cuanto a movimientos de ingresos, se ha descrito unas opciones que aparecen si se pulsa F4 o se utiliza el matchcode (ayuda de búsqueda)

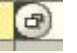

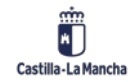

Cajas Pagadoras – Movimientos en Libro de Caja

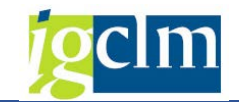

| C 0  | per.conta         | able libro caja (1) 2 Entradas encontradas | X   |  |  |  |  |
|------|-------------------|--------------------------------------------|-----|--|--|--|--|
| _/   | Restricciones     |                                            |     |  |  |  |  |
|      |                   | V                                          |     |  |  |  |  |
|      |                   |                                            |     |  |  |  |  |
| Soc. | Nº o              | Operación contable                         |     |  |  |  |  |
| C499 | 9                 | REINTEGRO PAGO EN EXCESO                   |     |  |  |  |  |
| C499 | C499 10 INTERESES |                                            |     |  |  |  |  |
|      |                   |                                            |     |  |  |  |  |
| 2    | Entradas          | encontradas                                | /// |  |  |  |  |

Las vemos con más detalle:

**Reintegro Pago en Exceso**: Con esta opción se registrarán los ingresos que se produzcan en la c/c de la Caja por Reintegro de los pagos indebidos ó excesivos de facturas.

**Intereses**: Con esta opción se registrarán los intereses que se hayan generado en la c/c de la Caja.

El resto de las columnas tienen la misma descripción que en las operaciones de gastos, con la excepción de los campos vía de pago, banco interlocutor y nº de cheque que no aparecen pues no son necesarios.

## **1.1.1.3** Ingresos de Devoluciones de Pagos Anticipados

En este apartado se registrarán todos los ingresos que se produzcan en la c/c de la Caja por devoluciones de los importes no gastados de los pagos anticipados realizados por el Cajero. Se cumplimentará la Sociedad de la Caja y el N.º de libro de Caja y el Código del Anticipo. Cada Cajero tiene una Sociedad y un Libro de Caja individualizados.

| Movimientos de Ingresos de Pagos anticipados - Selección |        |  |  |  |  |
|----------------------------------------------------------|--------|--|--|--|--|
|                                                          |        |  |  |  |  |
| Selección de Datos                                       |        |  |  |  |  |
| Sociedad de la Caja                                      | C499 🗇 |  |  |  |  |
| Nº Libro Caja                                            | C499   |  |  |  |  |
| Nº de Anticipo                                           |        |  |  |  |  |
|                                                          |        |  |  |  |  |

El Código del Anticipo se puede obtener desplegando el matchcode y cada uno de los códigos de anticipo que aparecen coinciden con los movimientos internos generados por el Cajero de Pagos de Anticipos.

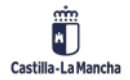

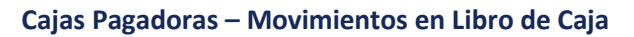

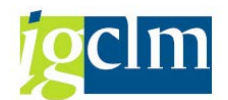

| C N  | 🔄 Número doc.libro caja interno (1) 9 Entradas encontradas 🛛 🕅 🛪 |          |                   |        |          |            |          |           |               |   |  |  |  |  |
|------|------------------------------------------------------------------|----------|-------------------|--------|----------|------------|----------|-----------|---------------|---|--|--|--|--|
| /    | Restricciones                                                    |          |                   |        |          |            |          |           |               |   |  |  |  |  |
|      |                                                                  |          |                   |        | $\nabla$ |            |          |           |               | _ |  |  |  |  |
|      |                                                                  |          |                   |        |          |            |          |           |               |   |  |  |  |  |
| Soc. | NºLib A.                                                         | . Nº Doc | Txt.              | Acree  | Nombre 1 | Nombr Nomb | r Ce.ges | Importe I | Importe Dispo |   |  |  |  |  |
| C499 | C499                                                             | 2174     | WQEFREWFR         | 2      |          |            |          | 1,00      | 0,89          |   |  |  |  |  |
| C499 | C499                                                             | 2182     | THFGHDF           | 4      |          |            |          | 260,00    | 250,00        |   |  |  |  |  |
| C499 | C499                                                             | 2321     | PRUEBAS 6.0       | 1      |          |            |          | 10,00     | 10,00         |   |  |  |  |  |
| C499 | C499                                                             | 2327     | anticipo pruebas  | 201796 |          |            |          | 10,00     | 8,50          |   |  |  |  |  |
| C499 | C499                                                             | 2338     | txt               | 18453  |          |            |          | 100,00    | 6,00          |   |  |  |  |  |
| C499 | C499                                                             | 2387     | txt               | 42023  |          |            |          | 100,00    | 38,00         |   |  |  |  |  |
| C499 | C499                                                             | 2408     | anticipo1         | 42023  |          |            |          | 40,00     | 3,30          |   |  |  |  |  |
| C499 | C499                                                             | 2576     | SWERG             | 42023  |          |            |          | 100,00    | 98,00         |   |  |  |  |  |
| C499 | C499                                                             | 2781     | PRUEBAS ANTICIPO3 | 18453  |          |            |          | 45,00     | 45,00         |   |  |  |  |  |
|      |                                                                  |          |                   |        | L        | 1          |          |           |               | _ |  |  |  |  |

Una vez introducidos la sociedad, el libro de caja y el código del anticipo, nos aparece la siguiente pantalla:

| Movimientos de Ingresos de Pagos Anticipados |                              |                                    |  |  |  |  |  |  |  |  |  |  |  |
|----------------------------------------------|------------------------------|------------------------------------|--|--|--|--|--|--|--|--|--|--|--|
| D Añadir                                     |                              |                                    |  |  |  |  |  |  |  |  |  |  |  |
| Selección de Datos                           | Visualiz.saldos p.interv.a v | Visualiz.saldos p.interv.a visual. |  |  |  |  |  |  |  |  |  |  |  |
| Interv. a visual                             | Saldo Inicial                | 19.377,40 EUR                      |  |  |  |  |  |  |  |  |  |  |  |
| 28.05.2012 🗇 28.05.2012                      | + Total ingresos efectivo    | 0,00 EUR Ctd.: 0                   |  |  |  |  |  |  |  |  |  |  |  |
| Hoy 🕨                                        | - Total gastos efectivo      | 0,00 EUR Ctd.: 0                   |  |  |  |  |  |  |  |  |  |  |  |
| Semana Actual                                | Saldo ACF 6.696,20           | Saldo GJ 12.681,20                 |  |  |  |  |  |  |  |  |  |  |  |
| Mes Actual                                   | Nº de Anticipo               | 2321 PRUEBAS 6.0                   |  |  |  |  |  |  |  |  |  |  |  |
| ◀ Ejercicio Actual                           | Acreedor                     | 1 USUARIO PARA PRUEBAS             |  |  |  |  |  |  |  |  |  |  |  |
|                                              | Importe del Anticipo         | 10,00                              |  |  |  |  |  |  |  |  |  |  |  |
| Sociedad de la C499 C.Pag.SS.CC.Economía     | Importe Disponible           | 10,00                              |  |  |  |  |  |  |  |  |  |  |  |
| Nº Libro Caja C499 C.PAG.SS.CC.ECONOMÍ       | A                            |                                    |  |  |  |  |  |  |  |  |  |  |  |
| Sociedad JCCM Junta Castilla-La Mancha       |                              |                                    |  |  |  |  |  |  |  |  |  |  |  |
|                                              |                              |                                    |  |  |  |  |  |  |  |  |  |  |  |
| Ingresos                                     |                              |                                    |  |  |  |  |  |  |  |  |  |  |  |
| Operación Importe                            | S Ic Tercero N               | ombre del tercero                  |  |  |  |  |  |  |  |  |  |  |  |
| Imporce                                      | 3 IC Tercero II              |                                    |  |  |  |  |  |  |  |  |  |  |  |
|                                              |                              |                                    |  |  |  |  |  |  |  |  |  |  |  |
|                                              |                              |                                    |  |  |  |  |  |  |  |  |  |  |  |
|                                              |                              |                                    |  |  |  |  |  |  |  |  |  |  |  |
|                                              |                              |                                    |  |  |  |  |  |  |  |  |  |  |  |

Como podemos comprobar, es similar a las explicadas que para ingresos normales, descrito anteriormente y con los mismos campos.

Dentro de estos campos, destacan:

**OPERACIÓN CONTABLE:** En cuanto a movimientos de ingresos, se ha descrito una opción que aparece si se pulsa F4 ó se utiliza el matchcode del campo

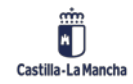

Cajas Pagadoras – Movimientos en Libro de Caja

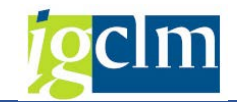

| C Oper.contable libro caja (1) 1 Entr.encont | trada 🛛 🗙 |  |  |  |  |  |  |  |  |  |  |
|----------------------------------------------|-----------|--|--|--|--|--|--|--|--|--|--|
| Restricciones                                |           |  |  |  |  |  |  |  |  |  |  |
|                                              |           |  |  |  |  |  |  |  |  |  |  |
|                                              |           |  |  |  |  |  |  |  |  |  |  |
| Soc. Nº o Operación contable                 |           |  |  |  |  |  |  |  |  |  |  |
| C499 8 DEVOLS PAGOS ANTICIPADOS              |           |  |  |  |  |  |  |  |  |  |  |
|                                              |           |  |  |  |  |  |  |  |  |  |  |
|                                              |           |  |  |  |  |  |  |  |  |  |  |
| 1 Entr.encontrada                            | 1/1       |  |  |  |  |  |  |  |  |  |  |

**Devolución de Pagos anticipados**: Con esta opción se registrará las devoluciones de los importes no gastados de los anticipos que haya pagado el Cajero.

El resto de los campos tienen la misma descripción que en las operaciones de gastos, con la excepción de los campos vía de pago, banco interlocutor y N.º de cheque que no existen.

## 1.1.1.4 Registro de Facturas de ACF

Con esta opción se registrarán todas aquellas facturas que reciba el cajero para su pago, así como, dietas y pagos sin facturas.

Tras la integración del Registro de Facturas con Registro Único (1 de junio de 2012), las operaciones con factura cambian sustancialmente. Todas las facturas deberán ser registradas en el Registro Único de la Junta. Esto significa que la aplicación de Registro Único, le dará un número de registro, fecha y hora de registro. Además, le asignará una Unidad Orgánica que se corresponderá con un Centro Gestor de TAREA. Los usuarios accederán a ellas mediante la Bandeja de Entrada donde indicarán los datos presupuestarios de la factura y la sociedad y libro de caja.

Se cumplimentará la Sociedad de la Caja y el Nº de libro de Caja. Cada caja tiene una Sociedad y un Libro de Caja individualizado.

| Registro de Facturas de ACF - Selección |        |  |  |  |  |  |  |  |  |  |
|-----------------------------------------|--------|--|--|--|--|--|--|--|--|--|
|                                         |        |  |  |  |  |  |  |  |  |  |
| Selección de Datos                      |        |  |  |  |  |  |  |  |  |  |
| Sociedad de la Caja                     | C499 🗇 |  |  |  |  |  |  |  |  |  |
| Nº Libro Caja                           | C499   |  |  |  |  |  |  |  |  |  |
|                                         |        |  |  |  |  |  |  |  |  |  |

Una vez introducimos los datos y ejecutamos, se nos muestra una pantalla parecida a las anteriormente explicadas.

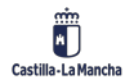

## Cajas Pagadoras – Movimientos en Libro de Caja

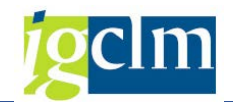

| Registro                                       | de Factu                    | ıras de A       | CF       |      |                           |         |                         |      |            |             |           |       |     |   |
|------------------------------------------------|-----------------------------|-----------------|----------|------|---------------------------|---------|-------------------------|------|------------|-------------|-----------|-------|-----|---|
| Refrescar                                      | 🗋 Añadir                    | 🛅 Eliminar      | Copiar 👔 | 🁪 Re | tenci                     | ones    | ₽a Incorporar E-Factu   | ıras | ∎າ Incorpo | irar Factur | as        |       |     |   |
| Selección de D                                 | atos                        |                 |          |      | Visu                      | aliz.sa | ldos p.interv.a visual. |      |            |             |           |       |     |   |
| Interv. a visual                               |                             |                 |          |      |                           |         | ial                     |      | 654,79 F   |             |           |       |     |   |
| 01.06.20                                       | <mark>12</mark> 🗇 01.06.    | 2012            |          |      | + Total ingresos efectivo |         |                         |      | 0,00 EU    |             |           | Ctd.: |     | 0 |
|                                                | Ноу                         |                 |          |      | - T(                      | otal ga | istos efectivo          |      |            | 0,00        | EUR       | Ctd.: |     | 0 |
| <ul> <li>Ser</li> </ul>                        | nana Actual                 |                 |          |      | Sa                        | do AC   | F 654,79                |      | S          | aldo GJ     | 0,00      | 0,00  |     |   |
| <ul> <li>▲</li> <li>M</li> <li>Ejer</li> </ul> | les Actual<br>rcicio Actual |                 |          |      |                           |         |                         |      |            |             |           |       |     |   |
| Cociodad do b                                  | C400 (                      |                 |          |      |                           |         |                         |      |            |             |           |       |     |   |
| Nº Libro Caia                                  | C499 (                      |                 | CONOMÍA  |      |                           |         |                         |      |            |             |           |       |     |   |
| Sociedad                                       | JCCM J                      | unta Castilla-L | a Mancha |      |                           |         |                         |      |            |             |           |       |     |   |
|                                                |                             |                 |          |      |                           |         |                         |      |            |             |           |       |     |   |
| Facturas d                                     | e la Caja                   |                 |          |      |                           |         |                         |      |            |             |           |       |     |   |
|                                                |                             | 1               |          |      |                           |         |                         |      |            |             |           |       |     |   |
| Operación                                      |                             | Impo            | rte      |      | S.,                       | Ic      | Importe de Retención    | Te   | rcero      | Nombre o    | del terce | ero   |     |   |
|                                                |                             |                 |          |      |                           |         | 0,0                     | 00   |            |             |           |       |     |   |
|                                                |                             |                 |          |      |                           |         |                         |      |            |             |           |       |     |   |
|                                                |                             |                 |          |      |                           |         |                         |      |            |             |           |       |     |   |
|                                                |                             |                 |          |      |                           |         |                         |      |            |             |           |       |     |   |
|                                                |                             |                 |          |      |                           |         |                         |      |            |             |           |       |     |   |
|                                                |                             |                 |          |      |                           |         |                         |      |            |             |           |       |     |   |
|                                                |                             |                 |          |      |                           |         |                         |      |            |             |           |       |     | • |
|                                                |                             |                 |          |      |                           |         |                         |      |            |             |           |       |     | • |
|                                                |                             |                 |          |      |                           |         |                         |      |            |             |           |       | 4 1 |   |

Vemos que la pantalla dividida en varias partes:

## En la parte superior izquierda está la Selección de Datos

| Selección de Datos                       |  |  |  |  |  |  |  |  |  |  |  |  |  |
|------------------------------------------|--|--|--|--|--|--|--|--|--|--|--|--|--|
| Selección de Datos                       |  |  |  |  |  |  |  |  |  |  |  |  |  |
| Interv. a visual                         |  |  |  |  |  |  |  |  |  |  |  |  |  |
| 01.06.2012 D 01.06.2012                  |  |  |  |  |  |  |  |  |  |  |  |  |  |
| Hoy                                      |  |  |  |  |  |  |  |  |  |  |  |  |  |
| Semana Actual                            |  |  |  |  |  |  |  |  |  |  |  |  |  |
| Mes Actual                               |  |  |  |  |  |  |  |  |  |  |  |  |  |
| ✓ Ejercicio Actual                       |  |  |  |  |  |  |  |  |  |  |  |  |  |
|                                          |  |  |  |  |  |  |  |  |  |  |  |  |  |
| Sociedad de la C499 C.Pag.SS.CC.Economía |  |  |  |  |  |  |  |  |  |  |  |  |  |
| Nº Libro Caja C499 C.PAG.SS.CC.ECONOMÍA  |  |  |  |  |  |  |  |  |  |  |  |  |  |
| Sociedad JCCM Junta Castilla-La Mancha   |  |  |  |  |  |  |  |  |  |  |  |  |  |
|                                          |  |  |  |  |  |  |  |  |  |  |  |  |  |

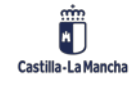

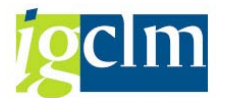

En esta parte existen intervalos de tiempo predefinidos: hoy, semana actual, mes actual, ejercicio actual. Se puede ir variando este intervalo con las flechas a izquierda y derecha de cada opción:

| ◀ | Ноу              |  |  |  |  |  |  |  |  |  |
|---|------------------|--|--|--|--|--|--|--|--|--|
| ◀ | Semana Actual    |  |  |  |  |  |  |  |  |  |
| ◀ | Mes Actual       |  |  |  |  |  |  |  |  |  |
|   | Ejercicio Actual |  |  |  |  |  |  |  |  |  |

Justo debajo de estas opciones de fechas se encuentran solamente visibles las opciones de entrada del libro de Caja: Sociedad de la Caja, Nº de libro de Caja y la Sociedad a la que pertenece.

Facturas de la caja: En esta sección de la pantalla, se podrán registrar las facturas, dietas, pagos sin facturas y facturas electrónicas. Las facturas y facturas electrónicas deberán ser incorporadas desde el Registro Único.

| Operación | Importe | S. | . Ic | Importe de Retención | Tercero | Nombre del tercero |  |
|-----------|---------|----|------|----------------------|---------|--------------------|--|
|           |         |    |      | 0,00                 |         |                    |  |
|           |         |    |      |                      |         |                    |  |
|           |         |    |      |                      |         |                    |  |
|           |         |    |      |                      |         |                    |  |
|           |         |    |      |                      |         |                    |  |
|           |         |    |      |                      |         |                    |  |
|           |         |    |      |                      |         |                    |  |
|           |         |    |      |                      |         |                    |  |
|           |         |    |      |                      |         |                    |  |

Como podemos observar, aparecen campos similares a los vistos anteriormente. Los vemos: **OPERACIÓN CONTABLE:** Se han descrito cuatro opciones que aparece si se pulsa F4 ó se utiliza el matchcode del campo. <u>Sólo pueden seleccionarse las opciones de Pago de Dietas y Pago</u> <u>gastos sin factura</u>

| 🔄 Oper  | ☞ Oper.contable libro caja (1) 4 Entradas encontradas 🛛 🗙 |                           |  |  |  |  |  |  |  |  |  |  |  |
|---------|-----------------------------------------------------------|---------------------------|--|--|--|--|--|--|--|--|--|--|--|
| Re      | Restricciones                                             |                           |  |  |  |  |  |  |  |  |  |  |  |
| V       |                                                           |                           |  |  |  |  |  |  |  |  |  |  |  |
| 🖌 🗵     |                                                           |                           |  |  |  |  |  |  |  |  |  |  |  |
| Soc. No | o                                                         | Operación contable        |  |  |  |  |  |  |  |  |  |  |  |
| C499 3  |                                                           | PAGO FACTURAS - ORDINARIO |  |  |  |  |  |  |  |  |  |  |  |
| C499 4  |                                                           | PAGO DE DIETAS            |  |  |  |  |  |  |  |  |  |  |  |
| C499 5  |                                                           | PAGO GASTOS SIN FACTURA   |  |  |  |  |  |  |  |  |  |  |  |
| C499 34 | ł                                                         | PAGO DE E-FACTURA         |  |  |  |  |  |  |  |  |  |  |  |
|         |                                                           |                           |  |  |  |  |  |  |  |  |  |  |  |
| 4 Ent   | tradas                                                    | encontradas               |  |  |  |  |  |  |  |  |  |  |  |

## **IMPORTE**: Es el importe de la operación

**ESTATUS DE LA FACTURA**: Situación de la operación. Lo cumplimenta el sistema automáticamente

**IMPORTE DE RETENCION**: Este campo aparece a 0, es opcional, se debe cumplimentar una vez se hayan registrado todos los datos de la factura (antes de pulsar en el botón guardar). Para

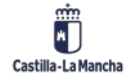

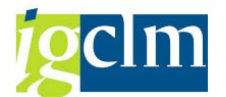

registrar Retenciones, se seleccionará la línea de la factura y se pulsará en el botón Retenciones

Retenciones situado en la parte superior de la pantalla. Si el acreedor introducido tiene tipos de retenciones en su registro maestro nos aparecerá la siguiente ventana:

| Denominación tp       Ind       BaseImpRet       ImpRetImp       Base imp.ret.ML       Impte.ret.ML         RETENCIONES FIS       ImpRetImp       0,00       0,00       0       0       0       0       0       0       0       0       0       0       0       0       0       0       0       0       0       0       0       0       0       0       0       0       0       0       0       0       0       0       0       0       0       0       0       0       0       0       0       0       0       0       0       0       0       0       0       0       0       0       0       0       0       0       0       0       0       0       0       0       0       0       0       0       0       0       0       0       0       0       0       0       0       0       0       0       0       0       0       0       0       0       0       0       0       0       0       0       0       0       0       0       0       0       0       0       0       0       0       0       0       0                                                                                                           | 🖻 Introducir información de retención 🛛 🛛 🔀 |     |            |           |                 |              |     |  |  |  |  |  |
|----------------------------------------------------------------------------------------------------|---------------------------------------------|-----|------------|-----------|-----------------|--------------|-----|--|--|--|--|--|
| RETENCIONES FIS       0,00       0,00       0,00       0         Image: Second second se                                                                  | Denominación tp                             | Ind | BaseImpRet | ImpRetImp | Base imp.ret.ML | Impte.ret.ML | 11  |  |  |  |  |  |
| Image: Section of the section of the section of th | RETENCIONES FIS                             | 1   | ٥          | 0,00      | 0,00            |              | 0 👚 |  |  |  |  |  |
| Image: Section of the section of the section of th |                                             |     |            |           |                 |              | -   |  |  |  |  |  |
| Image: Image: |                                             |     |            |           |                 |              |     |  |  |  |  |  |
| Image: Constraint of the second of the second of the se |                                             |     |            |           |                 |              |     |  |  |  |  |  |
| Image: Image: |                                             |     |            |           |                 |              | _   |  |  |  |  |  |
| Image: Constraint of the second of the second of the se |                                             |     |            |           |                 |              |     |  |  |  |  |  |
|                                                                                                    |                                             |     |            |           |                 |              | _   |  |  |  |  |  |
|                                                                                                    |                                             |     |            |           |                 |              |     |  |  |  |  |  |
|                                                                                                    |                                             |     |            |           |                 |              | _   |  |  |  |  |  |
|                                                                                                    |                                             |     |            |           |                 |              |     |  |  |  |  |  |
|                                                                                                    |                                             |     |            |           |                 |              | -   |  |  |  |  |  |
|                                                                                                    |                                             |     |            |           |                 |              |     |  |  |  |  |  |
|                                                                                                    |                                             |     |            |           |                 | 4 P          |     |  |  |  |  |  |
|                                                                                                    |                                             |     |            |           |                 |              |     |  |  |  |  |  |
|                                                                                                    |                                             |     |            |           |                 | •            |     |  |  |  |  |  |

En la que aparecen las columnas de:

**Denominación tp**: Descripción del Indicador de Retención. Muestra los tipos de retenciones que tiene el acreedor en su registro maestro. Se cumplimenta automáticamente.

**Indicador de Retención**: Poniendo el cursor sobre el campo aparecerá el matchcode y desplegándolo se obtienen las opciones de las distintas retenciones a elegir.

Si, por ejemplo, el tipo de retención fuera RF (Retenciones Fiscales con tipo Fijo), nos aparecerían los siguientes tipos de indicadores de retención:

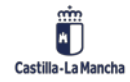

## Cajas Pagadoras – Movimientos en Libro de Caja

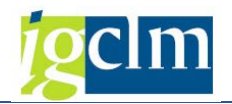

| C I   | ndicador de retención (1) 30 Entradas encontr | radas 📃 🗙 |
|-------|-----------------------------------------------|-----------|
| /     | Restricciones                                 |           |
|       | V                                             |           |
|       |                                               |           |
| Clave |                                               |           |
| Tipo  | de retenciones: RF                            |           |
|       | Denominación                                  |           |
| 01    | SOLO 2002 Profesionales 18% (act.>3 añ.)      | <b>A</b>  |
| 02    | SOLO 2002 Profesionales 9% (act.< 3 añ.)      | Ψ.        |
| 03    | HASTA 2006 Arrendamientos y subarren.15%      |           |
| 04    | Capital Mobiliario al 19%                     |           |
| 05    | HASTA 2006 Derechos de imagen al 20%          |           |
| 06    | SOLO 2002 Premios al 18%                      |           |
| 07    | Ac. agríc. y ganad. Engorde al 1%             |           |
| 08    | Ac. agríc. y ganad. Resto al 2%               |           |
| 09    | SOLO 2002 Cursos, semin. y conf. al 18%       |           |
| 10    | Becas y ayudas al 2%                          |           |
| 11    | SOLO 2002 Profes. 18% SINDIC. (act >3añ)      |           |
| 12    | SOLO 2002 Profes. 9% SINDIC. (act <3 añ)      |           |
| 13    | Profesionales 15% (actividad > 3 años)        |           |
| 14    | Profesionales 7% (actividad < 3 años)         | 33        |
| 15    | HASTA 2006 Premios al 15%                     |           |
| 16    | Cursos, seminarios y conferencias al 15%      |           |
| 17    | Profesionales 15% SINDICATURA (act >3añ)      |           |
| 18    | Profesionales 7% SINDICATURA (act <3 añ)      |           |
| 19    | Arrendamientos y subarrend. 19%               |           |
| 20    | Derechos de imagen al 19%                     |           |
| 21    | Premios al 19%                                |           |
| 22    | IKPF.Activid.empresar.estimac.objetiv.1%      |           |
| 23    | Ret. Ayuda Familias Numerosas y otras         |           |

Base imponible de Retención: Se cumplimenta por el usuario

**Importe de Retención del Impuesto**: Una vez cumplimentados los dos campos anteriores, lo calculará automáticamente el sistema (con tipos de retención de cálculo automático).

**Tipo de retención**: Indica si son retenciones fijas (RF) o variables (RV), lo alimenta automáticamente el sistema con los datos del maestro del acreedor.

ACREEDOR: Se indicará el código del tercero en TAREA al que se le va a realizar el pago

**NOMBRE**: Nombre del acreedor introducido en el campo anterior. Lo cumplimenta automáticamente el sistema una vez completados todos los campos obligatorios.

**REFERENCIA**: Es un campo que se rellenará automáticamente al incorporarse la factura en papel o factura electrónica con la referencia que se indicó al registrar la factura desde la Bandeja de Entrada. En los casos de dietas y pagos sin factura es el sistema el que automáticamente genera un número de referencia.

**FECHA DOC**: Fecha de la factura

**FECHA CONTABILIZACION**: La cumplimenta el sistema automáticamente al grabar la factura con la fecha del día.

TEXTO DE POSICIÓN: Texto explicativo libre. Es obligatorio rellenarlo.

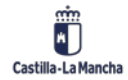

© 2021. Todos los derechos reservados.

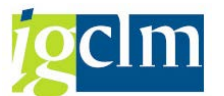

**VIA DE PAGO**: En este campo se indicará la forma en la que se va a pagar la factura, bien por Transferencia (T) o bien por Cheque (C)

**Nº DE CHEQUE**: Este campo será obligatorio cumplimentarle en el caso de haber elegido vía de pago 'C' cheque

**TP.BCO.INTERL**: Se introducirá el banco del tercero al que se le va a pagar. Se rellena cuando hemos seleccionado vía de pago 'T' y no se introducirá en caso de haber elegido la vía de pago 'C' Cheque

**CENTRO GESTOR**: Centro orgánico que origina el gasto. Se cumplimentará a 8 dígitos.

**POSICIÓN PRESUPUESTARIA**: Imputación funcional y económica del gasto. Se cumplimentará con la misma estructura que la tramitación ordinaria de gastos

FONDOS: Se cumplimentará en el caso que la factura se impute a un gasto con fondo

**ELEMENTO PEP**: Se cumplimentará en el caso que la factura se impute a un gasto con que esté comprendido dentro de un proyecto

Los campos relativos a:

Cuenta Mayor, Sociedad, Ejercicio, Nº documento, Documento anulación, Sociedad, Ejercicio, Nº Documento y Esquema se cumplimentarán automáticamente una vez grabada la operación correspondiente. Se trata de datos de contabilidad general.

Otra parte de la pantalla de Registros de Facturas ACF es la que aparece en la imagen siguiente: SRefrescar Añadir TEliminar Copiar Matenciones SAFActuras Archiver Facturas

Son botones desde los cuales podemos añadir un registro, eliminarlo o introducir Retenciones, Incorporar Facturas Electrónicas e Incorporar Facturas en papel.

El botón **Eliminar**, realiza la anulación del registro seleccionado. Deberemos seleccionar la línea del registro a eliminar. Lo haremos pulsando en el botón de cabecera de línea. Toda la línea pasa a tener un color anaranjado. Luego pulsaremos en el botón Eliminar (sólo podemos eliminar registros con estatus 43 y F4). Al anular, se crea un registro con el asiento contrario al seleccionado, borrándose la factura del Registro de Facturas y devolviendo el importe al saldo de la caja.

En el caso de operaciones con Facturas o Pago de E-Factura, al eliminar la factura del módulo de caja pagadora, ésta regresa a la Bandeja de Entrada.

El botón Copiar se usa para registrar dietas y pagos sin facturas que sean muy similares y que sólo haya que cambiar ciertos datos. *Este botón NO está permitido utilizarlo en operaciones con facturas o factura electrónica.* 

₽ Incorporar E-Facturas

El botón de Incorporar E-Facturas electrónicas que, en el momento de registrarlas desde la Bandeja de Entrada, indicamos que son para el módulo de caja pagadora. Al pulsar en el botón, nos aparecerán las facturas electrónicas que tenemos pendientes de incorporar:

| Reg    | egistro de Facturas de ACF                                                              |            |           |      |            |               |                    |       |              |          |            |                   |  |  |  |
|--------|-----------------------------------------------------------------------------------------|------------|-----------|------|------------|---------------|--------------------|-------|--------------|----------|------------|-------------------|--|--|--|
| 9      | - 1 🗄 🗟 🗧 🍞 🛱 🛛 🌋 🌿 🖻 🖆 🚽 🧏 🤮 📅 🖦 🛙 亜 🏥 🚹 🖬 Selecciones 👘 K 🔸 🕨 🕌 Incorporar E-Facturas |            |           |      |            |               |                    |       |              |          |            |                   |  |  |  |
|        | 1                                                                                       | 1          |           |      |            |               |                    |       |              |          |            | I                 |  |  |  |
| Soc    | . Año                                                                                   | Referencia | Acreedor  | Mon. | Fecha Conv | Centro gestor | Pos.presupuestaria | Fondo | Elemento PEP | Importe  | Tp.retenc. | Importe Retención |  |  |  |
| JCC    | 1 2011                                                                                  | 0489/11-F  | 100014238 | EUR  | 22.02.2012 | 15020000      | G/611A/20200       |       |              | 8.826,40 |            | 0,00              |  |  |  |
| JCC    | 4 2012                                                                                  | 143/12     | 100014763 | EUR  | 24.04.2012 | 15020000      | G/611A/20200       |       |              | 8.390,00 |            | 0,00              |  |  |  |
| 🗆 JCCI | 1 2012                                                                                  | 151/12     | 100014763 | EUR  | 24.04.2012 | 15020000      | G/611A/20200       |       |              | 224,08   |            | 0,00              |  |  |  |

Para incorporar la factura electrónica a la caja, sólo debemos de seleccionarla haciendo clic en la casilla de selección del principio de la línea

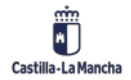

#### Cajas Pagadoras - Movimientos en Libro de Caja

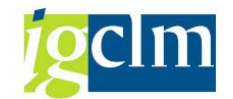

|   |        | Soc. | Año  | Referencia | Acreedor  | Mon. | Fecha Conv | Centro gestor | Pos.presupuestaria |
|---|--------|------|------|------------|-----------|------|------------|---------------|--------------------|
|   |        | ЈССМ | 2011 | 0489/11-F  | 100014238 | EUR  | 22.02.2012 | 15020000      | G/611A/20200       |
| ļ | $\Box$ | JCCM | 2012 | 143/12     | 100014763 | EUR  | 24.04.2012 | 15020000      | G/611A/20200       |
| L | <      | JCCM | 2012 | 151/12     | 100014763 | EUR  | 24.04.2012 | 15020000      | G/611A/20200       |

Y seguidamente, hacer clic en el botón Incorporar E-Facturas que nos aparece en la pantalla: Registro de Facturas de ACF

| 2     | 1   🛃  | 🖪   🖴 🔻 🕇 🗟 | 7   🛛 🏂 ! | ¥ 🔁  | "I 🖑 🞝     | 17 🕒   🎹 🖷 🕯  | Selecciones        | <b>4 → H</b> | ₽º Incorporar E-Facturas |
|-------|--------|-------------|-----------|------|------------|---------------|--------------------|--------------|--------------------------|
|       |        |             |           |      | 1          |               |                    |              | 1                        |
| Soc   | . Año  | Referencia  | Acreedor  | Mon. | Fecha Conv | Centro gestor | Pos.presupuestaria | Fondo        | Elemento                 |
| JCC   | M 2011 | 0489/11-F   | 100014238 | EUR  | 22.02.2012 | 15020000      | G/611A/20200       |              |                          |
| JCC   | M 2012 | 143/12      | 100014763 | EUR  | 24.04.2012 | 15020000      | G/611A/20200       |              |                          |
| ✓ JCC | M 2012 | 151/12      | 100014763 | EUR  | 24.04.2012 | 15020000      | G/611A/20200       |              |                          |

La factura nos aparece con todos los datos que se introdujeron al registrar la factura desde la Bandeja de Entrada:

|   | Facturas de la Caja |         |     |        |           |   |            |            |            |                   |              |      |   |
|---|---------------------|---------|-----|--------|-----------|---|------------|------------|------------|-------------------|--------------|------|---|
| _ |                     |         |     |        |           |   |            |            |            |                   |              |      |   |
|   | Operación           | Importe | s., | I. Imp | Tercero   | N | Referencia | Fecha del  | Fecha de   | Texto p. posición | n            | N No | d |
|   | PAGO DE E-FACTURA   | 224,08  |     | 0,00   | 100014763 |   | 151/12     | 02.04.2012 | 03.06.2012 | Factura 151/1     | 2 de Servici | Т    |   |
|   |                     |         |     |        |           |   |            |            |            |                   |              |      |   |

Existen algunos campos modificables tales como el texto de cabecera o la partida presupuestaria. Se pulsa en el botón guardar y ya queda incorporada la factura electrónica a la caja. Es en ese momento en el que consume importe del anticipo.

sirve para incorporar a la caja facturas El botón de Incorporar Facturas que, en el momento de registrarlas desde la Bandeja de Entrada, indicamos que son para el módulo de caja pagadora. Al pulsar en el botón, nos aparecerán las facturas que tenemos pendientes de incorporar:

| Reg    | istro  | de Facturas d | e ACF     |      |            |               |                       |              |                     |         |
|--------|--------|---------------|-----------|------|------------|---------------|-----------------------|--------------|---------------------|---------|
| 🤉 👖    |        | 🖪   🗛 🔻 🎜     | 7   🗵 🏂   | •    | 🚽 🍜 🖪      | 📅 🔍 । 🎹 🖷 🕈   | 🖬 📔 🖬 Selecciones 🛛 🖡 | <b>4 → H</b> | Incorporar Facturas |         |
|        |        |               |           |      |            |               |                       |              |                     |         |
| Soc    | Año    | Referencia    | Acreedor  | Mon. | Fecha Conv | Centro gestor | Pos.presupuestaria    | Fondo        | Elemento PEP        | Importe |
| Jca    | 1 2011 | PRUEBA00001   | 100014763 | EUR  | 09.03.2012 | 15020000      | G/611A/20200          |              |                     | 150,00  |
| JCC1   | 1 2011 | REF2          | 100005535 | EUR  | 22.02.2012 | 15020000      | G/611A/20200          |              |                     | 11,00   |
| JCCI   | 1 2012 | CADIZ         | 1         | EUR  | 31.05.2012 | 15020000      | G/611A/20200          |              |                     | 2,00    |
| JCC1   | 1 2012 | REF5          | 147763    | EUR  | 16.05.2012 | 15020000      | G/611A/20200          |              |                     | 48,50   |
| _ JCCI | 1 2012 | TRIQUI        | 1         | EUR  | 29.05.2012 | 15020000      | G/611A/20200          |              |                     | 8,00    |

Para incorporar la factura a la caja, sólo debemos de seleccionarla haciendo clic en la casilla de selección del principio de la línea:

| Soc.   | Año  | Referencia  | Acreedor  | Mon. | Fecha Conv | Centro gestor | Pos.presupuestaria |
|--------|------|-------------|-----------|------|------------|---------------|--------------------|
|        | 2011 | PRUEBA00001 | 100014763 | EUR  | 09.03.2012 | 15020000      | G/611A/20200       |
| JCCM   | 2011 | REF2        | 100005535 | EUR  | 22.02.2012 | 15020000      | G/611A/20200       |
| - JCCM | 2012 | CADIZ       | 1         | EUR  | 31.05.2012 | 15020000      | G/611A/20200       |
|        | 2012 | REF5        | 147763    | EUR  | 16.05.2012 | 15020000      | G/611A/20200       |
|        | 2012 | TRIQUI      | 1         | EUR  | 29.05.2012 | 15020000      | G/611A/20200       |

Y seguidamente, hacer clic en el botón Incorporar Facturas que nos aparece en la pantalla:

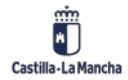

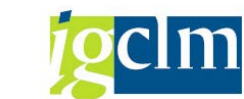

## Cajas Pagadoras – Movimientos en Libro de Caja

|   | Regi | stro | de Facturas d | e ACF     |      |            |               |                       |              |                        |
|---|------|------|---------------|-----------|------|------------|---------------|-----------------------|--------------|------------------------|
| ę | 3 🗂  |      | 🖪 i 📥 🔻 🖷 🛱   | 7   🗵 🏂 ! | I 🔁  | 🖉 🖑 🞝      | T 🕒   🎛 🖽 🛉   | 🖬 📔 🖪 Selecciones 🛛 🖡 | <b>∢ → →</b> | Pa Incorporar Facturas |
| _ |      |      |               |           | 1    |            |               |                       |              |                        |
|   | Soc. | Año  | Referencia    | Acreedor  | Mon. | Fecha Conv | Centro gestor | Pos.presupuestaria    | Fondo        | Element                |
| C | JCCM | 2011 | PRUEBA00001   | 100014763 | EUR  | 09.03.2012 | 15020000      | G/611A/20200          |              |                        |
|   | JCCM | 2011 | REF2          | 100005535 | EUR  | 22.02.2012 | 15020000      | G/611A/20200          |              |                        |
|   | JCCM | 2012 | CADIZ         | 1         | EUR  | 31.05.2012 | 15020000      | G/611A/20200          |              |                        |
|   | JCCM | 2012 | REF5          | 147763    | EUR  | 16.05.2012 | 15020000      | G/611A/20200          |              |                        |
| C | JCCM | 2012 | TRIQUI        | 1         | EUR  | 29.05.2012 | 15020000      | G/611A/20200          |              |                        |

La factura nos aparece con todos los datos que se introdujeron al registrar la factura desde la Bandeja de Entrada:

| _ | Facturas de la Caja       |           |        |      |           |   |            |            |            |                   |  |
|---|---------------------------|-----------|--------|------|-----------|---|------------|------------|------------|-------------------|--|
|   |                           |           |        |      |           |   |            |            |            |                   |  |
|   | Operación J               | Importe 9 | s., I. | Imp  | Tercero   | N | Referencia | Fecha del  | Fecha de   | Texto p. posición |  |
|   | PAGO FACTURAS - ORDINARIO | 11,00     |        | 0,00 | 100005535 |   | REF2       | 01.04.2012 | 03.06.2012 | pruebas RU        |  |
|   |                           |           |        |      |           |   |            |            |            |                   |  |

Existen algunos campos modificables tales como el importe, texto de cabecera o la partida presupuestaria. Se pulsa en el botón guardar y ya queda incorporada la factura a la caja. Es en ese momento en el que consume importe del anticipo.

#### Recomendación importante

Las operaciones hay que guardarlas una a una. Es decir, registramos y guardamos registro a registro. Si seleccionamos más de una factura para incorporar puede que el sistema quede inconsistente entre los saldos de la caja y los movimientos financieros, provocando errores muy difíciles de detectar y solucionar.

Seguimos mostrando partes de la pantalla de registro de facturas. Estos campos que vemos a continuación muestran el importe total en euros de los movimientos totales registrados en el libro de caja.

| Visualiz.saldos | s p.interv.a visual. |          |      |       |   |
|-----------------|----------------------|----------|------|-------|---|
| Saldo Inicial   |                      | 654,79   | EUR  |       |   |
| + Total ingre   | esos efectivo        | 0,00     | EUR  | Ctd.: | 0 |
| - Total gasto   | s efectivo           | 0,00     | EUR  | Ctd.: | 0 |
| Saldo ACF       | 654,79               | Saldo GJ | 0,00 | )     |   |
|                 |                      |          |      |       |   |
|                 |                      |          |      |       |   |
|                 |                      |          |      |       |   |

Ctd.:

| Los campos situados en la derecha                | , lo que muestran es el N.º de registros |
|--------------------------------------------------|------------------------------------------|
| que se han hecho en cada apartado y en las fecha | as seleccionadas.                        |

0

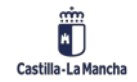

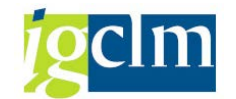

## 1.1.1.5 Registro de Facturas de Pagos Anticipados

En esta opción se registran aquellas facturas que han sido pagadas con un pago anticipado realizado por el cajero a un tercero.

Se cumplimentará la Sociedad de la Caja y el Nº de libro de Caja (que coinciden) y el Código del Anticipo. Cada Cajero tiene una Sociedad y un Libro de Caja individualizados.

| ♂ Selección     | <u>T</u> ratar | <u>P</u> asar a | <u>S</u> istema | <u>A</u> yuda |              |           |         |
|-----------------|----------------|-----------------|-----------------|---------------|--------------|-----------|---------|
| Ø               |                | • 4             |                 | 🙆 🚷   🗎       | <b>間間 殺し</b> | ) 🗘 🕄   🐺 | 2   🛛 🖪 |
| Registro d      | de Fac         | turas d         | le Pago         | os Anticipa   | ados - Sele  | cción     |         |
|                 |                |                 |                 |               |              |           |         |
| Selección de Da | itos           |                 |                 |               |              |           |         |
| Sociedad de la  | Caja           |                 |                 |               |              |           |         |
| Nº Libro Caja   |                |                 |                 |               |              |           |         |
| Nº de Anticipo  |                | V               |                 |               |              |           |         |
|                 |                |                 |                 |               |              |           |         |

Se deben introducir los valores de la sociedad de la caja, el libro de caja y el Nº del Anticipo. Éste se puede obtener desplegando el matchcode y cada uno de los códigos de anticipo que aparecen coinciden con los movimientos internos generados por el Cajero de Pagos de Anticipos.

| C Ni     | ímero doc.lib | ro caja inte | rno (1) 9 Entradas e | ncontrada | S        |       |       |        |           |               |
|----------|---------------|--------------|----------------------|-----------|----------|-------|-------|--------|-----------|---------------|
|          | Restricciones |              |                      |           |          |       |       |        |           |               |
|          |               |              |                      |           | V        |       |       |        |           |               |
| <b>~</b> |               | 😹 🐵 [        | <u> </u>             |           |          |       |       |        |           |               |
| Soc.     | NºLib A       | Nº Doc       | Txt.                 | Acree     | Nombre 1 | Nombr | Nombr | Ce.ges | Importe I | Importe Dispo |
| C499     | C499          | 2174         | WQEFREWFR            | 2         |          |       |       |        | 1,00      | 0,89          |
| C499     | C499          | 2182         | THFGHDF              | 4         |          |       |       |        | 260,00    | 250,00        |
| C499     | C499          | 2321         | PRUEBAS 6.0          | 1         |          |       |       |        | 10,00     | 10,00         |
| C499     | C499          | 2327         | anticipo pruebas     | 201796    |          |       |       |        | 10,00     | 8,50          |
| C499     | C499          | 2338         | txt                  | 18453     |          |       |       |        | 100,00    | 6,00          |
| C499     | C499          | 2387         | txt                  | 42023     |          |       |       |        | 100,00    | 38,00         |
| C499     | C499          | 2408         | anticipo1            | 42023     |          |       |       |        | 40,00     | 3,30          |
| C499     | C499          | 2576         | SWERG                | 42023     |          |       |       |        | 100,00    | 98,00         |
| C499     | C499          | 2781         | PRUEBAS ANTICIPO3    | 18453     |          |       |       |        | 45,00     | 43,72         |
|          |               |              |                      |           |          | 1     |       |        |           |               |

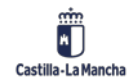

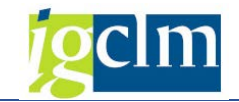

Una vez introducimos los datos, el sistema nos lleva a la siguiente pantalla:

| Refrescar                   | ] Añadir 🛛 🔟 Eli | minar 🛄 Copiar    | the Retencion | ies 🖥    | a Incorporar | E-Facturas | ancorpo | rar Factu | ras      |        |  |
|-----------------------------|------------------|-------------------|---------------|----------|--------------|------------|---------|-----------|----------|--------|--|
| Selección de Dato           | 5                |                   | Visuali       | z.saldos | p.interv.a v | isual.     |         |           |          |        |  |
| Interv. a visual            |                  |                   | Saldo         | Inicial  |              |            | 19      | 372,40    | EUR      |        |  |
| 03.06.2012                  | 03.06.2012       |                   | + Tot         | al ingre | sos efectivo |            |         | 0,00      | EUR      | Ctd.:  |  |
| <                           | loy 🕨            |                   | - Tota        | al gasto | s efectivo   |            |         | 0,00      | EUR      | Ctd.:  |  |
| Semar                       | a Actual         |                   | Saldo         | ACF      | 6.691,20     |            | 5       | aldo GJ   | 12.      | 681,20 |  |
| Mes                         | Actual           |                   | Nº de         | Anticip  | 00           | 2781       | PRUEBAS | ANTICIP   | 03       |        |  |
| <ul> <li>Ejercio</li> </ul> | o Actual         |                   | Acree         | dor      |              | 18453      |         |           |          |        |  |
|                             |                  |                   | Impor         | te del / | Anticipo     |            | 45,     | 00        |          |        |  |
| iociedad de la              | C499 C.Pag.S     | S.CC.Economía     | Impor         | te Disp  | onible       |            | 43,     | 72        |          |        |  |
| № Libro Caja                | C499 C.PAG.S     | S.CC.ECONOMÍA     |               |          |              |            |         |           |          |        |  |
| Sociedad                    | JCCM Junta C     | astilla-La Mancha |               |          |              |            |         |           |          |        |  |
|                             |                  |                   |               |          |              |            |         |           |          |        |  |
| Facturas de la              | Caja             |                   |               |          |              |            |         |           |          |        |  |
| -                           |                  |                   |               |          |              |            |         |           |          |        |  |
| Operación                   |                  | Importe           | S Ic          | Imp      | oorte de Ret | ención     | Tercero | Nombre    | del tero | ero    |  |
|                             |                  |                   |               |          |              | 0.00       |         |           |          |        |  |

Coincide con la pantalla de Registro de Facturas de ACF con la excepción de la información que aparece en el centro de la pantalla referente al anticipo introducido.

| Nº de Anticipo       | 2781  | PRUEBAS ANTICIPO3 |
|----------------------|-------|-------------------|
| Acreedor             | 18453 |                   |
| Importe del Anticipo |       | 45,00             |
| Importe Disponible   |       | 43,72             |

Estos campos son informativos y nos dan información sobre:

**Nº de Anticipo**: Es aquel que nos dio el movimiento interno correspondiente y que se ha introducido en la pantalla inicial.

Acreedor: Es el código del tercero contra el que se hizo el anticipo Importe del Anticipo: Es el importe total del anticipo Importe Disponible: Es el importe disponible del anticipo

La operativa para registrar facturas, facturas electrónicas, dietas y pagos sin factura es idéntica al explicado en la sección anterior.

Las diferencias son funcionales debido a la naturaleza de un pago anticipado:

Los registros no se pagan, ya nacen con estado pagado.

Al registrar operaciones, no se consume disponible del anticipo de la caja, sino del disponible del pago anticipado.

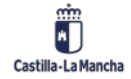

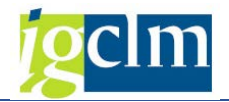

## 1.1.1.6 Aumento de Pagos Anticipados

Cuando el importe de un pago anticipado es insuficiente, para poder registrar facturas con cargo al pago anticipado, se puede realizar un aumento de su importe. Seleccionamos la opción Aumento de Pagos Anticipados del menú Operaciones de banco

- ~ 📁 Anticipos de caja fija
  - ~ 📁 Operaciones de Banco
    - Movimientos Internos de Gastos
    - 🚯 Movimientos Internos de Ingresos
    - · 🚯 Ingresos por devoluciones de Pagos Anticipados
    - Registro de Facturas de ACF
    - Registro de Facturas de Pagos Anticipados
    - 🔞 Aumento de Pagos Anticipados

Primeramente, habremos de indicar cuál es el pago anticipado que vamos a incrementar. Indicamos:

- Sociedad de la Caja
- Libro de Caja
- Nº de Anticipo (que se quiere aumentar)

| Aumento Page        | Aumento Pago Anticipado |  |  |  |  |  |  |  |  |  |  |
|---------------------|-------------------------|--|--|--|--|--|--|--|--|--|--|
|                     |                         |  |  |  |  |  |  |  |  |  |  |
| Selección de Datos  |                         |  |  |  |  |  |  |  |  |  |  |
| Sociedad de la Caja | C499                    |  |  |  |  |  |  |  |  |  |  |
| Nº Libro Caja       | C499                    |  |  |  |  |  |  |  |  |  |  |
| Nº de Anticipo      | 2781                    |  |  |  |  |  |  |  |  |  |  |

A continuación, introducimos el tipo de operación contable, el importe del aumento, referencia, fecha del documento, el texto de posición, vía de pago, número de cheque (si vía de pago es cheque) o tipo de banco interlocutor (si vía de pago es transferencia).

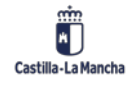

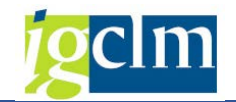

#### Cajas Pagadoras – Movimientos en Libro de Caja

| Aumento Pago Anticip        | ado              |      |         |                  |                 |            |           |                                                                                                    |
|-----------------------------|------------------|------|---------|------------------|-----------------|------------|-----------|----------------------------------------------------------------------------------------------------|
| 🕽 Añadir 🛛 🛱 Eliminar       |                  |      |         |                  |                 |            |           |                                                                                                    |
| elección de Datos           |                  | Visu | aliz.sa | aldos p.interv.a | visual.         |            |           |                                                                                                    |
| Interv. a visual            |                  | Sal  | do Ini  | cial             |                 | 19.372,40  | EUR       |                                                                                                    |
| 03.06.2012 - 03.06.2012     |                  | + 1  | Total i | ngresos efectiv  | o 🗌             | 0,00       | EUR Ctd.: |                                                                                                    |
| Hoy 🕨                       |                  | - T  | otal g  | astos efectivo   |                 | 0,00       | EUR Ctd.: |                                                                                                    |
| Semana Actual               |                  | Sa   | Ido A   | CF 6.691,20      |                 | Saldo GJ   | 12.681,20 |                                                                                                    |
| Mes Actual                  |                  | No   | de Ar   | nticipo          | 2781            |            |           |                                                                                                    |
| Ejercicio Actual            |                  | Acr  | eedo    | r                | 18453           |            |           |                                                                                                    |
|                             |                  | Imp  | oorte   | del Anticipo     |                 | 45,00      |           |                                                                                                    |
| ociedad de la C499 C.Pag.SS | 5.CC.Economía    | Imp  | oorte   | Disponible       |                 | 43,72      |           |                                                                                                    |
| Libro Caja C499 C.PAG.S     | S.CC.ECONOMÍA    |      |         |                  |                 |            |           |                                                                                                    |
| ociedad JCCM Junta Ca       | stilla-La Mancha |      |         |                  |                 |            |           |                                                                                                    |
|                             |                  |      |         |                  |                 |            |           |                                                                                                    |
| Gastos                      |                  |      |         |                  |                 |            |           |                                                                                                    |
|                             |                  |      |         |                  |                 |            |           |                                                                                                    |
| Operación                   | Importe          | S    | Ic      | Tercero I        | Iombre del terc | Referencia | Fecha de  | I Fech                                                                                                    |
|                             |                  |      |         |                  |                 |            |           | and the second second se |

Verificamos que los datos introducidos son correctos pulsando en la tecla INTRO del teclado y

procedemos a grabar , apareciéndonos el mensaje de documento contabilizado.

Doc.230000014 se contabilizó en sociedad C499

En este momento, el status de la ampliación del anticipo ha de ser A2 (aumento registrado pero no pagado):

| Gastos                    |         |             |         |                 |
|---------------------------|---------|-------------|---------|-----------------|
| Operación                 | Importe | S., Ic      | Tercero | Nombre del terc |
| AMPLIACION PAGOS ANTICIP. |         | 56,00 A2 OD | 18453   |                 |

Es importante tener en cuenta que hasta que no se haya realizado el pago del aumento mediante una propuesta de pago, NO se incrementará el Importe del Anticipo ni el Importe Disponible.

| Nº de Anticipo       | 2781  |       |  |
|----------------------|-------|-------|--|
| Acreedor             | 18453 |       |  |
| Importe del Anticipo |       | 45,00 |  |
| Importe Disponible   |       | 43,72 |  |

Una vez se haya realizado la operación de pago, el importe del aumento estará disponible. El estatus correcto del aumento ampliación de anticipo ha de ser 95.

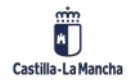

Cajas Pagadoras – Movimientos en Libro de Caja

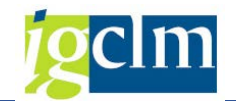

| Gastos                    |         |    |    |         |
|---------------------------|---------|----|----|---------|
| Operación                 | Importe | S  | Ic | Tercero |
| AMPLIACION PAGOS ANTICIP. | 56,00   | 95 | 2  | 18453   |

Comprobamos que ya SÍ que se aumenta el importe del pago anticipado y, por tanto, el importe de disponible para registrar facturas.

| Importe del Anticipo | 101,00 |
|----------------------|--------|
| Importe Disponible   | 99,72  |

## 1.1.2 Caja Metálico

Contiene las opciones relacionadas con la Caja Metálico.

La caja metálico es un sublibro de libro de caja, su código SIEMPRE es 0001.

En este sublibro se van a realizar todas las operaciones en que intervenga el dinero en metálico, incluso la dotación de dinero desde la cuenta corriente.

Vemos a continuación las operaciones relacionadas con la caja metálico.

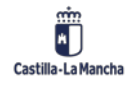

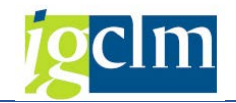

## 1.1.2.1 Registro de Fondos en Caja Metálico

Esta es la opción que seleccionaremos para dotar de fondos a la Caja Metálico. El dinero está en el banco y hay que realizar la operación de ingresar ese dinero en la caja metálico.

- ~ 🧧 Caja metálico
  - Registro de fondos en caja metálico
  - · 🚯 Pagos de fondos a caja metálico
  - · 🚯 Registro de facturas de caja metálico
  - · 🚯 Anulación de pago de facturas de caja metálico
  - · 🚯 Devolución de caja metálico al banco
  - · Impresión de dotación de fondos de caja metálico

Una vez seleccionada la opción, nos aparece una ventana como la siguiente:

| ¢ | S <u>e</u> lección | <u>T</u> ratar | <u>P</u> asar a | <u>S</u> istema | <u>A</u> yuda |        |         |           |  |
|---|--------------------|----------------|-----------------|-----------------|---------------|--------|---------|-----------|--|
| ( | 2                  |                | • 4             |                 | 🙆 🚷           | ) (A C | £ 8   5 | K 🗾   🔞 🛙 |  |
|   | SAP                |                |                 |                 |               |        |         |           |  |
|   |                    |                |                 |                 |               |        |         |           |  |
| S | elección de D      | Datos          |                 |                 |               |        |         |           |  |
| 5 | Sociedad de la     | a Caja         | c499            |                 |               |        |         |           |  |
| 1 | № Libro Caja       |                | c499            |                 |               |        |         |           |  |

Debemos introducir la sociedad de nuestra caja y el número de nuestra caja (que coinciden). Pulsamos Intro en el teclado o hacemos clic en el botón iguar y nos aparece la siguiente ventana:

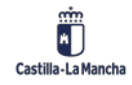

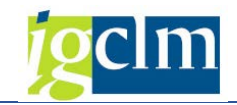

## Cajas Pagadoras – Movimientos en Libro de Caja

| 🖙 S <u>e</u> lección <u>T</u> ratar <u>P</u> asar a <u>S</u> istema <u>A</u> yuda |                                    |            |             |
|-----------------------------------------------------------------------------------|------------------------------------|------------|-------------|
| 🖉 🔄 🗸 🖌 🚽 🖉                                                                       | چ 🛒 ( 2 1 1 1 1                    | 0          |             |
| SAP                                                                               |                                    |            |             |
| Selección de Datos                                                                | Visualiz.saldos p.interv.a visual. |            |             |
| Interv. a visual                                                                  | Saldo Inicial                      | 654,79 EUR |             |
| 03.06.2012 🗇 03.06.2012                                                           | + Total ingresos efectivo          | 0,00 EUR   |             |
| Hoy                                                                               | - Total gastos efectivo            | 0,00 EUR   | Ctd.: 0     |
| <ul> <li>Semana Actual</li> <li>Mes Actual</li> <li>Ejercicio Actual</li> </ul>   | = Saldo final                      | 654,79 EUR |             |
| Sociedad de la C499 C.Pag.SS.CC.Economía                                          |                                    |            |             |
| Nº Libro Caja C499 C.PAG.SS.CC.ECONOMÍA                                           |                                    |            |             |
| Sociedad JCCM Junta Castilla-La Mancha                                            |                                    |            |             |
| Dotación Fondos Caja Metálico                                                     |                                    |            |             |
| Operación Importe                                                                 | S., Ic Tercero Nombre d            | el tercero | Fecha del 🛄 |
|                                                                                   | 300000499                          |            | 03.06.2012  |

Es muy parecida a la pantalla de movimientos internos de gastos. La única operación contable existente es:

| 🔄 Op | per.cont  | able libro caja (1) 1 Entr.encontrada 🔹 🔉 | 2 |
|------|-----------|-------------------------------------------|---|
| _/   | Restricci | iones                                     | _ |
|      |           | V                                         |   |
| I    | ⊠₿        |                                           |   |
| Soc. | Nº o      | Operación contable                        |   |
| C499 | 28        | DOTACION CAJA METALICO                    |   |
|      |           |                                           |   |
|      |           |                                           |   |
| 1    | Entr.enc  | contrada                                  | 1 |

Debemos introducir OBLIGATORIAMENTE los siguientes campos: importe, número del sublibro (que SIEMPRE será 0001) y el número de cheque. El campo texto de posición es opcional. El campo del código del acreedor está cumplimentado por defecto con el código del cajero pagador.

| _ | Dotación Fondos Caja Metálico |         |   |    |     |            |            |         |      |      |              |              |
|---|-------------------------------|---------|---|----|-----|------------|------------|---------|------|------|--------------|--------------|
|   | 1                             | 1       |   |    |     |            |            |         |      |      | 1            |              |
|   | Operación                     | Importe | s | Ic | Nom | Fecha del  | Fecha de   | Texto p | Su   | Su   | Nº de Cheque | Cta. de M. 🛄 |
|   | DOTACION CAJA METALICO        | 100     |   |    |     | 03.06.2012 | 03.06.2012 | pruebas | C499 | 0001 | 53556733     |              |
|   |                               |         |   |    |     |            |            |         |      |      |              |              |
|   |                               |         |   |    |     |            |            |         |      |      |              |              |

Una vez introducidos estos datos, pulsamos en el botón guardar. Nos aparece un mensaje indicando que todo ha ido bien.

Doc.300000000 se contabilizó en sociedad C499

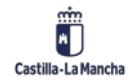

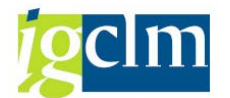

El estatus tras registrar la dotación de fondos es 1B. Que es el registro de la dotación de fondos en metálico, pero que aún está pendiente de pago. El aumento de saldo disponible en la caja metálico que hemos realizado NO estará accesible hasta que no se pague dicho aumento.

|   | Dotación Fondos Caja Metálico |         |    |     |        |            |            |         |      |      |              |              |
|---|-------------------------------|---------|----|-----|--------|------------|------------|---------|------|------|--------------|--------------|
| _ |                               |         |    |     |        |            |            |         |      |      |              |              |
|   | Operación                     | Importe | S  | Ic  | Nom    | Fecha del  | Fecha de   | Texto p | Su   | Su   | Nº de Cheque | Cta. de M. 🛄 |
|   | DOTACION CAJA METALICO        | 100,00  | 1B | 000 | CAJA S | 03.06.2012 | 03.06.2012 | pruebas | C499 | 0001 | 53556733     | 57800000     |
|   |                               |         |    |     |        |            |            |         |      |      |              |              |

## 1.1.2.2 Pago de Fondos a Caja Metálico

Desde esta opción pagamos la dotación al sublibro (caja metálico) que hemos realizado previamente.

- ~ 🧧 Caja metálico
  - Registro de fondos en caja metálico
  - Pagos de fondos a caja metálico
  - Registro de facturas de caja metálico
  - · Anulación de pago de facturas de caja metálico
  - Devolución de caja metálico al banco
  - · Impresión de dotación de fondos de caja metálico

Nos aparecerá una ventana como la que se muestra a continuación:

| Pagos Salida Caja Pri | Pagos Salida Caja Principal a Caja Metálico |   |          |  |  |  |  |  |  |
|-----------------------|---------------------------------------------|---|----------|--|--|--|--|--|--|
| €                     |                                             |   |          |  |  |  |  |  |  |
| Sociedad              | C499                                        |   |          |  |  |  |  |  |  |
| Libro de Caja         | C499                                        |   |          |  |  |  |  |  |  |
| Nº de Documento       |                                             | a | <b>P</b> |  |  |  |  |  |  |

Introducimos el código de nuestra sociedad y el número del libro de caja. Podemos introducir el número de documento interno del movimiento de dotación de fondos y sólo nos aparecerá esa dotación para pagar.

| Page | Pagos Salida Caja Principal a Caja Metálico     |     |           |         |                  |           |            |            |              |         |         |      |            |
|------|-------------------------------------------------|-----|-----------|---------|------------------|-----------|------------|------------|--------------|---------|---------|------|------------|
| H 4  | H 🗸 🕨 N 🕄 🚔 🗑 🗟 🕼 🖗 🚱 Seleccionar 😤 Grabar Pago |     |           |         |                  |           |            |            |              |         |         |      |            |
|      |                                                 |     |           |         |                  |           |            |            |              |         |         |      |            |
| Soc. | N°LibCaj                                        | Año | N° DocInt | N° oper | Oper.contable li | ibro caja | Status Fac | Status Fac | Num. Factura | Importe | Importe | Mon. | Texto para |
| C499 | C499                                            |     | 4127      | 28      | DOTACION CAJA ME | TALICO    | 1B         |            |              | 100,00  | 0,00    | EUR  | pruebas    |

Si no ponemos número de documento interno, nos aparecen todos los movimientos de dotación de fondos a caja metálico que aún están por pagar.

Seleccionamos el movimiento que vamos a pagar y pulsamos en el botón Pago.

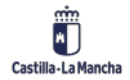

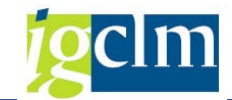

|   | Pagos Salida Caja Principal a Caja Metálico |          |     |           |         |                 |            |            |  |  |  |  |
|---|---------------------------------------------|----------|-----|-----------|---------|-----------------|------------|------------|--|--|--|--|
|   |                                             | ► H 🤮    | B 🛆 | 7 🖪 🖓     | ም 🗵 😚   | 🖞 🔁 Seleccionar | 🔁 Grabar   | Pago       |  |  |  |  |
|   |                                             |          |     |           |         |                 |            |            |  |  |  |  |
|   | Soc.                                        | N°LibCaj | Año | N° DocInt | N° oper | Oper.contable   | libro caja | Status Fac |  |  |  |  |
| Ľ | ✓ C499                                      | C499     |     | 4127      | 28      | DOTACION CAJA   | METALICO   | 1B         |  |  |  |  |

Tras unos instantes, comprobamos que la línea desaparece de la pantalla y se nos muestra un mensaje informando de la contabilización del movimiento.

Doc.190000000 se contabilizó en sociedad C499

Si consultamos el movimiento de dotación de fondos, ahora su estatus habrá cambiado del 1B al 99 (pagado). A partir de aquí, podemos registrar facturas en la Caja Metálico porque ya está disponible el aumento que hemos registrado.

## 1.1.2.3 Registro de Facturas en Caja Metálico

Desde esta opción es desde donde incorporamos facturas a caja metálico, registramos pagos sin facturas o dietas.

Caja metálico
 Registro de fondos en caja metálico
 Pagos de fondos a caja metálico
 Registro de facturas de caja metálico
 Registro de pago de facturas de caja metálico
 Anulación de pago de facturas de caja metálico
 Devolución de caja metálico al banco
 Impresión de dotación de fondos de caja metálico

Al pulsar en la opción, nos aparece la siguiente pantalla:

| ☞ S <u>e</u> lección | <u>T</u> ratar | <u>P</u> asar a | <u>S</u> istema | <u>A</u> yuda |          |     |         |           |
|----------------------|----------------|-----------------|-----------------|---------------|----------|-----|---------|-----------|
| Ø                    |                | • 4             |                 | 🙆 🚷           | o h k    | 211 | L 2   🔀 | I 🛛 I 😗 🖪 |
| Registro             | de Fac         | cturas e        | n Metä          | ílico - S     | Selecció | n   |         |           |
|                      |                |                 |                 |               |          |     |         |           |
| Selección de D       | Datos          |                 |                 |               |          |     |         |           |
| Sociedad de la       | a Caja         | C499            |                 |               |          |     |         |           |
| Nº Libro Caja        |                | 0001            |                 |               |          |     |         |           |

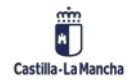

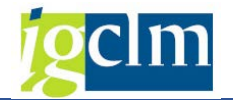

Debemos introducir la Sociedad de la Caja y el número del sublibro, que SIEMPRE será 0001. Nos aparece la siguiente pantalla:

| Registro de Facturas en Metálico              |                                    |                |             |
|-----------------------------------------------|------------------------------------|----------------|-------------|
| 🛐 Refrescar 🗋 Añadir 🗊 Eliminar 咱 Copiar 👪 Re | tenciones 📲 J Incorporar Factura   | 35             |             |
| Selección de Datos                            | Visualiz.saldos p.interv.a visual. |                |             |
| Interv. a visual                              | Saldo Inicial                      | 0,00           | EUR         |
| 03.06.2012 🗇 03.06.2012                       | + Total ingresos efectivo          | 100,00         | EUR Ctd.: 1 |
| Hoy                                           | - Total gastos efectivo            | 0,00           | EUR Ctd.: 0 |
| Semana Actual                                 | = Saldo final                      | 100,00         | EUR         |
| Mes Actual     Ejercicio Actual               |                                    |                |             |
| Sociedad de la C499 C.Pag.SS.CC.Economía      |                                    |                |             |
| Nº Libro Caja 0001 CAJA METALICO ECONOMIA.    |                                    |                |             |
| Sociedad JCCM Junta Castilla-La Mancha        |                                    |                |             |
|                                               |                                    |                |             |
| Facturas en metálico                          |                                    |                |             |
|                                               |                                    | 1              |             |
| Operación Importe                             | S., Ic.,. Importe de Retención     | Tercero Nombre | del tercero |
|                                               | 0,                                 | 00             |             |
|                                               |                                    |                |             |

Esta pantalla es muy similar a la explicada en puntos anteriores.

La vemos con un poco de detalle. En la siguiente imagen, se nos muestra un resumen de los movimientos realizados en el periodo de consulta.

| Visualiz.saldos p.interv.a visual. |        |     |       |   |
|------------------------------------|--------|-----|-------|---|
| Saldo Inicial                      | 0,00   | EUR |       |   |
| + Total ingresos efectivo          | 100,00 | EUR | Ctd.: | 1 |
| - Total gastos efectivo            | 0,00   | EUR | Ctd.: | 0 |
| = Saldo final                      | 100,00 | EUR |       |   |
|                                    |        |     |       |   |
|                                    |        |     |       |   |

Aquí podemos ver cuánto disponible nos queda en la caja metálico. Debe corresponderse con el dinero "físico" que tenemos para la caja metálico.

Los datos que aparecen en la siguiente imagen se corresponden con las fechas de selección de datos que tenemos en la parte de selección de datos.

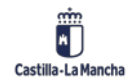

#### Cajas Pagadoras – Movimientos en Libro de Caja

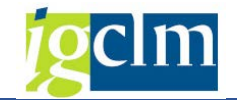

| Sele | ecci               | ón de Datos |         |      |         |                |
|------|--------------------|-------------|---------|------|---------|----------------|
| In   | terv               | . a visual  |         |      |         |                |
|      | 03.                | .06.2012    |         |      |         |                |
|      | ◀                  | Ho          | у       |      |         |                |
|      | ◀                  | Semana      | Actual  | ┣    |         |                |
|      | ◀                  | Mes A       | ctual   | ┣    | ]       |                |
|      | ◀                  | Ejercicio   | Actual  |      |         |                |
|      |                    |             |         |      |         |                |
| So   | cieda              | ad de la    | C499 C. | Pag. | SS.CO   | C.Economía     |
| No   | Nº Libro Caja 0001 |             |         |      | МЕТА    | LICO ECONOMIA. |
| So   | cieda              | ad          | JCCM JU | nta  | Castill | a-La Mancha    |
|      |                    |             |         |      |         |                |

Aparecen campos similares a los vistos anteriormente. Los vemos:

**OPERACIÓN CONTABLE**: Se han descrito cuatro opciones que aparecen si se pulsa F4 o se utiliza el matchcode del campo.

| G٥   | per.conta  | ble libro caja (1) 4 Entradas | encontradas |
|------|------------|-------------------------------|-------------|
|      | Restriccio | nes                           |             |
|      |            |                               | $\nabla$    |
|      | ×A(        | b 📌 🖗 📄 -                     |             |
| Soc. | Nº oper    | Operación contable            |             |
| 15CR | 29         | FACTURAS - ORDINARIO          |             |
| 15CR | 30         | DIETAS                        |             |
| 15CR | 31         | GASTOS SIN FACTURA            |             |
| 15CR | 36         | FACTURAS PAGO METÁLICO        |             |
|      |            |                               |             |

Estos 4 tipos de operación responde a lo siguiente:

**FACTURAS – ORDINARIO.** Este tipo de operación es para las facturas que se incorporan desde la bandeja de entrada del registro de facturas, se añade de forma automática al incorporar las facturas dese el botón:

P. Incorporar Facturas

**DIETAS:** Al igual que en registro de facturas de movimientos por operaciones de banco, este tipo de operación es para el pago de dietas, en el caso de pagarlas en metálico.

**GASTOS SIN FACTURA:** Este tipo de operación se utiliza para registrar justificantes de gastos sin factura, igual que en el registro de operaciones de banco.

**FACTURAS PAGO METÁLICO.** Este tipo de operación se corresponde con facturas cuyo acreedor es una **persona jurídica** (Sociedades Anónimas y Limitadas) y la **vía de pago** se realiza en metálico. Las Sociedades Anónimas y Limitadas, están obligadas a facturar de forma electrónica, excepto aquellas facturas de importe inferior a 5.000 euros cuyo pago se realice mediante la

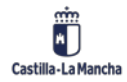

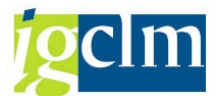

caja metálico, por tanto, no se puede registrar facturas en papel en el registro único, se debe meter la factura sin registrar.

Ejemplo de uso de esta operación: Si una persona de mantenimiento necesita una bombilla, se acerca a la tienda a comprarla, si el emisor del tique de compra es una SA o una SL, no puede registrar el tique como factura en papel. Si el emisor del tique de compra es una persona física, sí puede registrar el tique como factura en papel.

Los campos que aparecen son los siguientes:

**IMPORTE**: Es el importe de la operación

ESTATUS DE LA FACTURA: Situación de la operación. Lo cumplimenta el sistema automáticamente. En la caja metálico, el estatus normal es 94 (pagado).

ACREEDOR: Se indicará el código del tercero al que se le va a realizar el pago

**REFERENCIA**: Aparece como no modificable. Se rellena cuando se incorpora una factura. En el resto de operaciones, el sistema nos proporcionará una referencia para la factura de manera automática.

FECHA DOC: Fecha de la factura

FECHA CONTABILIZACION: La cumplimenta el sistema automáticamente al grabar la factura **TEXTO DE POSICIÓN**: Texto explicativo libre. Es obligatorio rellenarlo.

CENTRO GESTOR: Centro orgánico que origina el gasto. Se cumplimentará a 8 dígitos.

POSICIÓN PRESUPUESTARIA: Imputación funcional y económica del gasto. Se cumplimentará con la misma estructura que la tramitación ordinaria de gastos

FONDOS: Se cumplimentará en el caso que la factura se impute a un gasto con fondo ELEMENTO PEP: Se cumplimentará en el caso que la factura se impute a un gasto con que esté comprendido dentro de un proyecto

Otra parte de la pantalla de Registros de Facturas en Caja Metálico es la que aparece en la imagen siguiente:

🔟 Eliminar Copiar 📋 Refrescar 🗋 Añadir Hatenciones Incorporar Facturas

Son botones desde los cuales podemos añadir un registro, eliminarlo, copiarlo, introducir Retenciones e Incorporar Facturas en papel.

El botón Eliminar lo explicamos en el punto siguiente.

El botón Copiar se usa para registrar dietas y pagos sin facturas que sean muy similares y que sólo haya que cambiar ciertos datos. Este botón NO está permitido utilizarlo en operaciones con facturas.

El botón de Incorporar Facturas

Incorporar Facturas

sirve para incorporar a la caja metálico facturas que, en el momento de registrarlas desde la Bandeja de Entrada, indicamos que son para caja metálico (número de libro de aja 0001) . Al pulsar en el botón, nos aparecerán las facturas que tenemos pendientes de incorporar:

| Regi                                                                                              | istro | de Facturas e | n Metálic | 0    |            |               |                    |       |              |         |  |
|---------------------------------------------------------------------------------------------------|-------|---------------|-----------|------|------------|---------------|--------------------|-------|--------------|---------|--|
| 3 📅 🗟 🗟 🛯 🖥 🖓 🔽 🏂 🖼 🛅 🗐 🖉 🤹 🖼 🐨 🍬 🗄 🏥 🖬 🖬 🖬 🖬 🖬 🖓 Selecciones 🛛 🖬 🖌 > > > 🗎 🗫 Incorporar Facturas |       |               |           |      |            |               |                    |       |              |         |  |
|                                                                                                   |       |               |           |      |            |               |                    |       |              |         |  |
| Soc.                                                                                              | Año   | Referencia    | Acreedor  | Mon. | Fecha Conv | Centro gestor | Pos.presupuestaria | Fondo | Elemento PEP | Importe |  |
| 🗆 ЈССМ                                                                                            | 2012  | REF555        | 562150    | EUR  | 24.05.2012 | 15020000      | G/611A/20200       |       |              | 2,00    |  |

Para incorporar la factura a la caja metálico, sólo debemos de seleccionarla haciendo clic en la casilla de selección del principio de la línea:

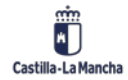

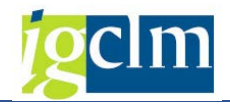

|          | -             |            |
|----------|---------------|------------|
| Degistre | la Esatursa a | n Matiliaa |
| REALSTOC | е гасниаѕ е   | п мегансо  |
|          |               |            |

🔍 🎹 | 🛃 📳 | 📥 📅 🌾 | 🖾 🏂 🚾 🎦 | 🚛 🖑 🕒 📅 🎭 | 🎛 🕂 👫 🖬 🚺 Selecciones 🛛 🖊

|   | Soc.   | Año  | Referencia | Acreedor | Mon. | Fecha Conv | Centro gestor | Pos.presupuestaria |
|---|--------|------|------------|----------|------|------------|---------------|--------------------|
| þ | 🗸 јссм | 2012 | REF555     | 562150   | EUR  | 24.05.2012 | 15020000      | G/611A/20200       |

Y seguidamente, hacer clic en el botón Incorporar Facturas que nos aparece en la pantalla:

| Regi   | Registro de Facturas en Metálico                                                              |            |          |      |            |               |                    |       |              |  |  |  |
|--------|-----------------------------------------------------------------------------------------------|------------|----------|------|------------|---------------|--------------------|-------|--------------|--|--|--|
| 🥄 🛅    | 3 🛅   昆   A 📅 🌾 😰 🏂 🔚 🖆   🚚 🤻 🖓 📅 🖦   🏛 🖽 🎼 🚹 🖪 Selecciones 🛛   H 🔸 🕨 H 🎦 Incorporar Facturas |            |          |      |            |               |                    |       |              |  |  |  |
| _      |                                                                                               |            | 1        | 1    | 1          |               |                    | 1     |              |  |  |  |
| Soc.   | Año                                                                                           | Referencia | Acreedor | Mon. | Fecha Conv | Centro gestor | Pos.presupuestaria | Fondo | Elemento PEP |  |  |  |
| J TOOM | 2012                                                                                          | DEF555     | 562150   | FIIR | 24 05 2012 | 15020000      | G/6113/20200       |       |              |  |  |  |

La factura nos aparece con todos los datos que se introdujeron al registrar la factura desde la Bandeja de Entrada:

Facturas en metálico

| Operación            | Importe | s | Ic | Importe | Tercero | Nom | Referencia | Fecha del  | Fecha de   | Texto p. p. |
|----------------------|---------|---|----|---------|---------|-----|------------|------------|------------|-------------|
| FACTURAS - ORDINARIO | 2,00    |   |    | 0,00    | 562150  |     | REF555     | 01.02.2012 | 04.06.2012 | PRUEBA      |
|                      |         |   |    |         |         |     |            |            |            |             |
|                      |         |   |    |         |         |     |            |            |            |             |

Existen algunos campos modificables tales como el importe, texto de cabecera o la partida presupuestaria. Se pulsa en el botón guardar y ya queda incorporada la factura a la caja metálico. Es en ese momento en el que consume importe del disponible de la caja metálico.

## Recomendación importante

Las operaciones hay que guardarlas una a una. Es decir, registramos y guardamos registro a registro. Si seleccionamos más de una factura para incorporar puede que el sistema quede inconsistente entre los saldos de la caja y los movimientos financieros, provocando errores muy difíciles de detectar y solucionar.

Una vez introducidos los campos pulsamos en el botón de guardar. El estatus de la factura será 94 (pagado) y nos aparece un mensaje informando de la operación que hemos realizado.

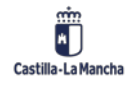

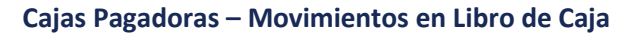

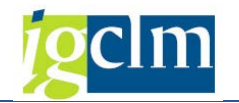

| Registro de Facturas e                                                                                       | en Metálico                                            |           |                       |                         |          |        |
|----------------------------------------------------------------------------------------------------|--------------------------------------------------------|-----------|-----------------------|-------------------------|----------|--------|
| 🛐 Refrescar 📄 Añadir 🗊 Elir                                                                                  | ninar 💼 Copiar 👪 Re                                    | tenciones | a Palncorporar Fa     | acturas                 |          |        |
| Selección de Datos                                                                                           |                                                        | Visualiz. | aldos p.interv.a visu | al.                     |          |        |
| Interv. a visual                                                                                             |                                                        | Saldo Ir  | icial                 | 0,00                    | EUR      |        |
| 03.06.2012 - 03.06.2012                                                                                      |                                                        | + Total   | ingresos efectivo     | 100,00                  | EUR Ctd. | : 1    |
| Hoy                                                                                                    |                                                        | - Total   | gastos efectivo       | 1,50                    | EUR Ctd. | : 1    |
| Semana Actual       Mes Actual       Ejercicio Actual                                                        |                                                        | = Saldo   | final                 | 98,50                   | EUR      |        |
| Sociedad de la C499 C.Pag.S3<br>Nº Libro Caja 0001 CAJA ME<br>Sociedad JCCM Junta Ca<br>Facturas en metálico | S.CC.Economía<br>ETALICO ECONOMIA.<br>stilla-La Mancha |           |                       |                         |          |        |
| Operación                                                                                                    | Importe                                                | S., Ic.,, | Centro gestor         | Posición presupuestaria | Fondos   | Elemer |
| DIETAS                                                                                                    | 1,50                                                   | 94 🚰      | 15020000              | G/611A/20200            | D        |        |
|                                                                                                    |                                                        |           |                       |                         |          | *      |
| Doc.110000108 se contabilizó en                                                                              | sociedad C499                                          |           |                       | SAP                     |          |        |

## 1.1.2.4 Anulación del Pago de Facturas de Caja Metálico

Si necesitamos eliminar una factura, dieta o pago sin factura que hemos registrado, debemos tener en cuenta que el proceso tiene 2 pasos:

- a) Anulación del pago de la factura
- b) Eliminación de la factura, dieta o pago anticipado

Sólo se puede realizar la anulación del pago de facturas con estatus 94 (pagado). La primera parte, se realiza desde la opción Anulación del pago de Facturas de Caja Metálico.

- Registro de fondos en caja metálico
- Pagos de fondos a caja metálico
- · 🚯 Registro de facturas de caja metálico
- Anulación de pago de facturas de caja metálico
- · 🚯 Devolución de caja metálico al banco
- Impresión de dotación de fondos de caja metálico

Al seleccionar la opción, nos aparece la siguiente pantalla:

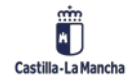

Cajas Pagadoras – Movimientos en Libro de Caja

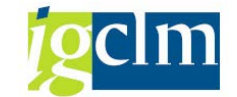

| Cambio de estado A | nulación del Pago co | on Document | o FI |    |
|--------------------|----------------------|-------------|------|----|
| Φ                  |                      |             |      |    |
| Selección de Datos |                      |             |      |    |
| Sociedad           | C499                 |             |      |    |
| Libro de Caja      | 0001                 |             |      |    |
| Nº de Documento    |                      | а           |      | \$ |

Podemos introducir el número de documento interno de la factura que deseamos eliminar el pago, o bien, no poner nada y nos aparecerán todas las facturas de las cuáles podemos anular el pago (están en estatus 94)

Nos aparece la pantalla siguiente:

|                                              | Cambio de estado Anulación del Pago con Documento FI |     |          |     |           |      |           |        |            |      |               |              |         |                          |
|----------------------------------------------|------------------------------------------------------|-----|----------|-----|-----------|------|-----------|--------|------------|------|---------------|--------------|---------|--------------------------|
| 📕 🔸 🕨 🦉 🚔 🐺 🕃 🕼 🌾 🚾 🚱 Seleccionar 🛛 🔁 Grabar |                                                      |     |          |     |           |      |           | cciona | r 🥵 Grabar | Ar   | nular el Pago |              |         |                          |
|                                              |                                                      |     |          |     |           |      |           |        |            |      |               |              |         |                          |
|                                              | Sc                                                   | œ.  | N°LibCaj | Año | N° DocInt | Soc. | N° doc.   | Año    | Doc.comp.  | Año  | Status Fac    | Num. Factura | N° oper | Oper.contable libro caja |
| 6                                            | Zc                                                   | 199 | 0001     |     | 4129      | C499 | 330000000 | 2012   | 110000108  | 2012 | 94            |              | 30      | DIETAS                   |

Sólo hay que seleccionar la factura a la que deseamos anularle el pago. Luego pulsamos en el botón Anular el Pago.

Nos aparece una ventana solicitando el motivo de anulación. SIEMPRE PONDREMOS MOTIVO 03. La fecha que aparece DEBE SER OBLIGATORIAMENTE LA FECHA DE CONTABILIZACIÓN DE LA FACTURA. Debemos poner la fecha correcta en caso de que la que nos propone el sistema no sea adecuada.

| 🔄 Motivo de Rechazo |            | ×        |
|---------------------|------------|----------|
| Motiv.anulación     | 03         |          |
| Fecha contab.       | 03.06.2012 |          |
|                     |            |          |
|                     |            | <b>×</b> |

La primera parte de la eliminación de la factura está hecha. Ahora sólo debemos entrar en la opción de Registro de Facturas en Caja Metálico.

Čaja metálico

- · 🚯 Registro de fondos en caja metálico
- · 🚯 Pagos de fondos a caja metálico
- Registro de facturas de caja metálico
- · Anulación de pago de facturas de caja metálico
- · 🚯 Devolución de caja metálico al banco
- · Impresión de dotación de fondos de caja metálico

Seleccionamos la factura (que ya no está en estado 94) y pulsamos en el botón Eliminar.

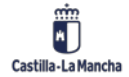

## Cajas Pagadoras – Movimientos en Libro de Caja

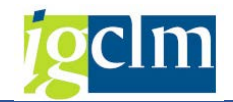

| elección de Dato                                                         | S                                                                      |                                      |                     | Visualiz.saldos p.interv. | a visual. |                    |       |       |   |
|--------------------------------------------------------------------------|------------------------------------------------------------------------|--------------------------------------|---------------------|---------------------------|-----------|--------------------|-------|-------|---|
| Interv. a visual                                                         |                                                                        |                                      |                     | Saldo Inicial             | Γ         | 0,0                | EUR   |       |   |
| 03.06.2012                                                               | - 03.06.2012                                                           |                                      |                     | + Total ingresos efect    | ivo       | 100,0              | 0 EUR | Ctd.: | 1 |
| +                                                                        | loy 🕨                                                                  |                                      |                     | - Total gastos efectivo   |           | 1,5                | EUR   | Ctd.: | 1 |
| <ul> <li>Semar</li> </ul>                                                | a Actual                                                               |                                      |                     | = Saldo final             | [         | 98,5               | EUR   |       |   |
| iociedad de la                                                           | C499 C.Pag.SS.CC                                                       | .Economía                            |                     |                           |           |                    |       |       |   |
| iociedad de la<br>1º Libro Caja<br>iociedad                              | C499 C.Pag.SS.CC<br>0001 CAJA METAL<br>JCCM Junta Castila              | .Economía<br>LICO ECON<br>a-La Manch | IOMIA.              |                           |           |                    |       |       |   |
| ociedad de la<br>1º Libro Caja<br>iociedad<br>Facturas en n              | C499 C.Pag.SS.CC<br>0001 CAJA METAL<br>JCCM Junta Castilla<br>netálico | .Economía<br>.ICO ECON<br>I-La Manch | IOMIA.<br>Ia        |                           |           |                    |       |       |   |
| ociedad de la<br>1º Libro Caja<br>iociedad<br>Facturas en n<br>Operación | C499 C.Pag.SS.CC<br>0001 CAJA METAL<br>JCCM Junta Castila<br>netálico  | .Economía<br>.ICO ECON<br>a-La Manch | IOMIA.<br>a<br>S Ic | Importe de Retención      | Tercero   | Nombre del tercero |       |       |   |

Nos aparece una ventana de confirmación de anulación: 🗁 / Anular documento?

|   | indiar accamence.                                                         | - |
|---|---------------------------------------------------------------------------|---|
| 0 | La entrada se anula a continuación<br>¿Realmente desea anular la entrada? |   |
|   | Sí No 🎗 Cancelar                                                          |   |

Pulsamos en SI, y se nos muestra una ventana solicitando el motivo de anulación. SIEMPRE DEBEMOS PONER MOTIVO 03. La fecha que aparece DEBE SER OBLIGATORIAMENTE LA FECHA DE CONTABILIZACIÓN DE LA FACTURA. Debemos poner la fecha correcta en caso de que la que nos propone el sistema no sea adecuada.

| 🔄 Motivo de anu | lación 🗙   |
|-----------------|------------|
| Motiv.anulación | 03 🗇       |
| Fecha contab.   | 03.06.2012 |
|                 | <b>×</b>   |

Se añade una línea con el asiento contrario y se devuelve el importe a la caja metálico. La factura cambiará a estatus 09.

| Operación | Importe |       | s  | Ic | Importe de Retención | Tercero | Nombre del tercero | 1 |
|-----------|---------|-------|----|----|----------------------|---------|--------------------|---|
| DIETAS    | đ       | 1,50  | 09 | ×  | 0,00                 | 1831    |                    | 1 |
| DIETAS    |         | 1,50- | 09 | ×  | 0,00                 | 1831    |                    | 1 |

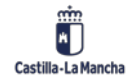

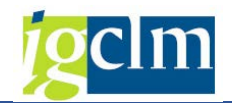

## 1.1.2.5 Devolución de Caja Metálico al Banco

Mediante esta opción, podemos devolver a la Caja (banco) dinero desde la Caja Metálico.

- ~ 🚾 Caja metálico
  - · 🚯 Registro de fondos en caja metálico
  - · 🚯 Pagos de fondos a caja metálico
  - · 🚯 Registro de facturas de caja metálico
  - · Anulación de pago de facturas de caja metálico
  - Devolución de caja metálico al banco
  - · Impresión de dotación de fondos de caja metálico

Al pulsar en la opción, nos aparece la pantalla:

| SAP                 |        |   |
|---------------------|--------|---|
|                     |        |   |
| Colocción do Datos  |        | 1 |
| Selección de Datos  |        | 4 |
| Sociedad de la Caja | C499 🗇 |   |
| Nº Libro Caja       | 0001   |   |
|                     |        | l |

## Ejecutamos y aparece la siguiente:

| SAP                                                                                                    |                                    |            |             |
|----------------------------------------------------------------------------------------------------|------------------------------------|------------|-------------|
| 🗋 Añadir                                                                                                    |                                    |            |             |
| Selección de Datos                                                                                                    | Visualiz.saldos p.interv.a visual. |            |             |
| Interv. a visual                                                                                                    | Saldo Inicial                      | 0,00       | EUR         |
| 03.06.2012 🗇 03.06.2012                                                                                                    | + Total ingresos efectivo          | 100,00     | EUR Ctd.: 1 |
| Hoy 🕨                                                                                                    | - Total gastos efectivo            | 0,00       | EUR Ctd.: 2 |
| Semana Actual                                                                                                    | = Saldo final                      | 100,00     | EUR         |
| Mes Actual       Ejercicio Actual       Sociedad de la       C499       C.Pag.SS.CC.Economía       Nº Libro Caja       0001       CAJA METALICO ECONOMIA.       Seciedad |                                    |            |             |
| Dev. a Libro de Caja                                                                                                    |                                    |            |             |
| Operación Importe                                                                                                    | S., Ic Tercero Nombre d            | el tercero | Fecha del [ |
|                                                                                                    | 300000499                          |            | 03.06.2012  |

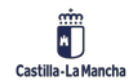

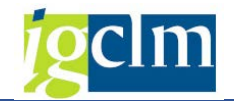

La única operación contable que existe es:

| C Oper.contable libro caja (1) 1 Entr.encontr | ada 🛛 🗙 |
|-----------------------------------------------|---------|
| Restricciones                                 |         |
|                                               |         |
| ▰◪฿฿๏๏∟                                       |         |
| Soc. Nº o Operación contable                  |         |
| C499 26 DEVOLUCION FONDOS A BANCO             |         |
|                                               |         |
|                                               |         |
| 1 Entr.encontrada                             | 11      |

Introducimos la cantidad a devolver, un texto de posición, y pulsamos en el botón guardar. Nos aparece un mensaje indicando que la operación está realizada correctamente.

| SAP                                  |                  |       |          |                |            |                         |     |             |     |         |
|--------------------------------------|------------------|-------|----------|----------------|------------|-------------------------|-----|-------------|-----|---------|
| 🗋 Añadir                             |                  |       |          |                |            |                         |     |             |     |         |
| Selección de Datos                   |                  | Visu  | ualiz.sa | ldos p.interv. | a visual.  |                         |     |             |     |         |
| Interv. a visual                     |                  | Sal   | do Ini   | cial           |            | 0,00                    | EUR |             |     |         |
| <mark>03.06.2012</mark> □ 03.06.2012 |                  | + 1   | Total i  | ngresos efect  | ivo        | 100,00                  | EUR | Ctd.: 1     |     |         |
| Hoy ►                                |                  | - Tot |          | - Total gas    |            | - Total gastos efectivo |     | 50,00       | EUR | Ctd.: 3 |
| Semana Actual                        |                  | = 9   | Saldo f  | final          |            | 50,00                   | EUR |             |     |         |
| Mes Actual       Ejercicio Actual    |                  |       |          |                |            |                         |     |             |     |         |
| Sociedad de la C499 C.Pao SS         | S.CC. Economía   |       |          |                |            |                         |     |             |     |         |
| Nº Libro Caja 0001 CAJA ME           | TALICO ECONOMIA. |       |          |                |            |                         |     |             |     |         |
| Sociedad JCCM Junta Ca               | stilla-La Mancha |       |          |                |            |                         |     |             |     |         |
| Dev. a Libro de Caja                 |                  |       |          |                |            |                         |     |             |     |         |
| Operación                            | Importe          | S     | Ic       | Fecha del      | Fecha de   | Texto p. posición       |     | Cta. de M 🎞 |     |         |
| DEVOLUCION FONDOS A BANCO            | 50,00            | 3B    | 000      | 03.06.2012     | 03.06.2012 | pruebas                 |     | 57000000    |     |         |
|                                      |                  |       |          |                |            |                         |     |             |     |         |
|                                      |                  |       |          |                |            |                         |     |             |     |         |
|                                      |                  |       |          |                |            |                         |     |             |     |         |
|                                      |                  |       |          |                |            |                         |     |             |     |         |
|                                      |                  |       |          |                |            |                         |     |             |     |         |
|                                      |                  |       |          |                |            |                         |     | <b>^</b>    |     |         |
|                                      |                  |       |          | 4              |            |                         |     |             |     |         |
|                                      |                  |       |          |                |            |                         |     | 1 P         |     |         |
| Doc.340000000 se contabilizó en      | sociedad C499    |       |          |                |            | SAP                     |     |             |     |         |

Esta operación crea un movimiento de Gastos en la caja metálico y un movimiento de ingresos en la caja (banco).

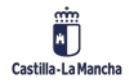

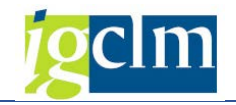

## 1.1.2.6 Impresión dotación fondos de caja metálico

Esta opción sirve para imprimir la "carta de pago" de la dotación de fondos a caja metálico. La dotación siempre se realiza mediante cheque. Como hemos visto anteriormente, para pagar la dotación NO utilizamos el programa de pagos. Utilizamos la Pago de Fondos a Caja Metálico.

- ~ 🚾 Caja metálico
  - Registro de fondos en caja metálico
  - · 🚯 Pagos de fondos a caja metálico
  - · 🚯 Registro de facturas de caja metálico
  - · Anulación de pago de facturas de caja metálico

  - Impresión de dotación de fondos de caja metálico

Una vez seleccionamos la opción, nos aparecerá la siguiente pantalla:

| Dotaciones de fondos er                                           | n metálico                 |   |     |  |
|-------------------------------------------------------------------|----------------------------|---|-----|--|
| •                                                                 |                            |   |     |  |
| Sociedad<br>Caja<br>Fecha de Pago<br>Número doc,libro caja intern | c499<br>c499<br>03.06.2012 | а | (¢) |  |

En ella introducimos nuestra sociedad, el libro de caja (que coincide) y la fecha de pago de la dotación a la caja metálico. De esta forma nos aparecerán todos los pagos de dotación de fondos a caja metálico que hayamos realizado en esa fecha.

Tenemos la opción de imprimir sólo una dotación poniendo el número de documento interno. De esta manera, sólo nos aparecerá esa dotación.

Al introducir los datos, se nos muestra la siguiente pantalla:

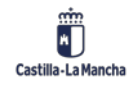

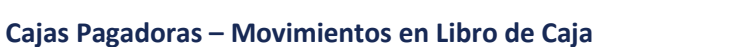

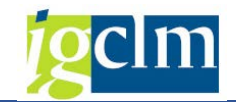

| 로 Lista Iratar Pasar a Sistema Ayuda                                                                                                  |                |        |
|----------------------------------------------------------------------------------------------------|----------------|--------|
|                                                                                                    |                |        |
| Dotaciones de fondos en metálico                                                                                                    |                |        |
|                                                                                                    |                |        |
| Dotaciones de fondos en metálico                                                                                                    |                |        |
| Datos de Pagos Caja : C499 Dotaciones de fondos en metálico<br>Fecha de Emisión: 03.06.2012<br>Hora: 22:52:43                         | Página 1       |        |
| Caja Pagadora SS.CC. Economía C/ Real, 14 45002 Toledo BP: B001<br>CUENTA BANCARIA CAJA PAG. SS. CC. ECONOMÍA. 21050036 15 1252000254 | Sociedad: C499 |        |
| Doc. Int. Nº Docum. Nº Cheque Fecha Cont. Fecha Compen. Acreedor Denominación Acreedor                                                | Importe        | Moneda |
| 4127 300000000 0000053556733 03.06.2012 03.06.2012 300000499 CAJA SS.CC. ECONOMIA                                                     | 100,00         | EUR    |
| Total:                                                                                                    | 100,00         |        |

Sólo tenemos que pulsar en el botón Imprimir y nos aparecerá la pantalla habitual donde podemos seleccionar la impresora.

| ⊡<br>Salida <u>T</u> ratar <u>P</u> a                                                                                               | asar a <u>S</u> istema <u>A</u> yuda                                                                                                    |  |  |  |  |  |  |
|----------------------------------------------------------------------------------------------------|----------------------------------------------------------------------------------------------------|--|--|--|--|--|--|
| <b>Ø</b>                                                                                                    | 🛯 🔍 🔄 😋 😧 🗋 份 份 名 任 合 名 🗐 🖉 🔮                                                                                                    |  |  |  |  |  |  |
| Imprimir lista                                                                                                    | en pantalla                                                                                                    |  |  |  |  |  |  |
| Continuar Parám.                                                                                                    | impresión espec.usuario                                                                                                    |  |  |  |  |  |  |
| Dispositivo salida<br>Impresora Windows<br>Ctd.impresiones                                                                          | LOCL JLOCAL a cada estación<br>Wimadsrimp\Division ERP - LaserJet2430N - 03                                                                                         |  |  |  |  |  |  |
| Cantidad páginas<br>© Imprimir todo<br>O Imprimir desde p                                                                           | ágina 0 A 0                                                                                                    |  |  |  |  |  |  |
| Orden SPOOL<br>Nombre Zú<br>Título<br>Autorización                                                                                  | 34_PAGO_CUS                                                                                                    |  |  |  |  |  |  |
| Control SPOOL<br>Salida inmediata<br>Borrar tras salida<br>Nueva orden SPO<br>Prioridad impr.<br>Permanencia en SPC<br>Modo archivo | OL     Portada SAP       0     Portada SAP       0     Portada SO       0     Portada de selección       0     Destinatario       0L     Bia(s)       Sólo imprimir |  |  |  |  |  |  |
| Edición de impresión<br>Página report<br>Ancho de report                                                                            | 65 Líneas Sólo texto Pie página<br>180 Columnas                                                                                                    |  |  |  |  |  |  |
| Edición X_65_200 Lisa salida: Mín.65 líneas con 200 colum                                                                           |                                                                                                    |  |  |  |  |  |  |

Pulsaremos en el botón Continuar y se nos imprimirá la carta de pago correspondiente a la dotación pagada.

## **1.2** Consulta de Movimientos

En esta opción se nos muestran todos los movimientos realizados en la caja tanto de ingresos como de gastos.

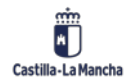

## Cajas Pagadoras – Movimientos en Libro de Caja

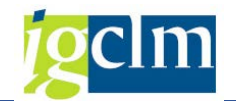

- 🕆 📁 Gestión de Cajas Pagadoras. Intervención General
  - ~ 恒 Movimientos
    - Manticipos de caja fija
      - > 📒 Operaciones de Banco
      - Caja metálico
    - > 🦰 Gastos a Justificar CON Libro de Caja
    - Gastos a justificar SIN Libro de Caja
    - · 🚯 Cuentas Justificativas
    - Onsulta de Movimientos

Tras introducir la Sociedad del libro de Caja y el N.º de Libro de Caja asociado nos lleva a la siguiente pantalla:

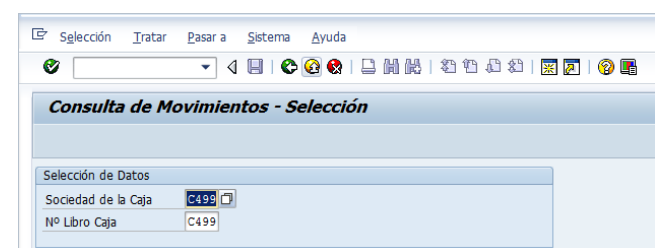

Pulsamos intro y nos aparece una ventana como la siguiente:

| Consulta de Movimiente                                                                                                    | DS                        |                 |                    |                |                      |                    |
|----------------------------------------------------------------------------------------------------|---------------------------|-----------------|--------------------|----------------|----------------------|--------------------|
|                                                                                                    |                           |                 |                    |                |                      |                    |
| Selección de Datos                                                                                                    |                           | Visualiz.saldos | p.interv.a visual. |                |                      |                    |
| Interv. a visual                                                                                                    |                           | Saldo Inicial   |                    |                | 654,7                | 9                  |
| 03.06.2012 🗇 03.06.2012                                                                                                    |                           | + Total ingre   | sos efectivo       |                | 50,0                 | 0 Ctd.: 1          |
| Hoy                                                                                                    |                           | - Total gasto   | s efectivo         |                | 100,0                | 0 Ctd.: 1          |
| Semana Actual                                                                                                    |                           | Saldo ACF       | 604,79             |                | Saldo G              | 0,00               |
| Mes Actual       Ejercicio Actual       Sociedad de la       C499       C.Pag.SS.       Nº Libro Caja       C499       C.PAG.SS. | C.Economía<br>CC.ECONOMÍA |                 |                    |                |                      |                    |
| Gastos Ingresos Operación II DOTACION CAJA METALICO                                                                              | mporte 100.00             | Mon S Ic        | Importe de Ret     | ención<br>0.00 | Tercero<br>300000499 | Nombre del tercero |
| POTROTOR ORON METROTO                                                                                                    | 100,00                    | 201 33 <b>4</b> |                    | 5,00           | 00000499             |                    |

Esta pantalla es muy similar a las vistas.

Sus campos están visibles y no se podrá realizar ninguna modificación en sus datos.

Tenemos la posibilidad de visualizar los movimientos de la caja en la fecha que deseemos. O utilizando los botones de intervalo a visualizar podemos consultar un periodo de tiempo (mes, año...)

Por defecto, aparecen los datos de movimientos de Gastos, pero simplemente, pulsando en la pestaña de Ingresos, se nos mostrarán los movimientos de ingresos realizados en la caja en el periodo de consulta.

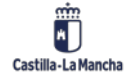

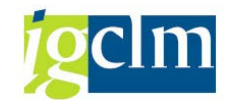

## Cajas Pagadoras – Movimientos en Libro de Caja

| 로 S <u>e</u> lección <u>T</u> ratar <u>P</u> asar a | <u>S</u> istema <u>A</u> yuda |                |                       |         |            |                   |
|-----------------------------------------------------|-------------------------------|----------------|-----------------------|---------|------------|-------------------|
| •                                                   | 🗏   😋 🙆 🚷   🗅 🖁               | 1 👪   🎝 1      | T 🗘 🎝   🛒 🏹           | ]   🕜 🖪 |            |                   |
| Consulta de Movimient                               | 05                            |                |                       |         |            |                   |
|                                                     |                               |                |                       |         |            |                   |
| Selección de Datos                                  |                               | Visualiz.saldo | os p.interv.a visual. |         |            |                   |
| Interv. a visual                                    |                               | Saldo Inicial  |                       |         | 654,79     | ]                 |
| 03.06.2012 🗇 03.06.2012                             |                               | + Total ing    | esos efectivo         |         | 50,00      | Ctd.: 1           |
| Hoy ►                                               |                               | - Total gast   | os efectivo           |         | 100,00     | Ctd.: 1           |
| Semana Actual                                       |                               | Saldo ACF      | 604,79                |         | Saldo GJ   | 0,00              |
| Mes Actual                                          |                               |                |                       |         |            |                   |
| ◀ Ejercicio Actual                                  |                               |                |                       |         |            |                   |
|                                                     |                               |                |                       |         |            |                   |
| Sociedad de la C499 C.Pag.SS.                       | CC.Economia                   |                |                       |         |            |                   |
| Nº Libro Caja C499 C.PAG.SS                         | CC.ECONOMIA                   |                |                       |         |            |                   |
| Contras January                                     |                               |                |                       |         |            |                   |
| Gascos ingresos                                     |                               |                |                       |         |            |                   |
| Operación                                           |                               | Man C 1        | r Importo do Rot      | tonción | Torcoro    | ambas dal kasaa 🎹 |
|                                                     | mporte                        | MOII 5 1       | c Importe de Rei      | Lencion | Telcelo IN |                   |

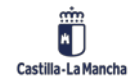